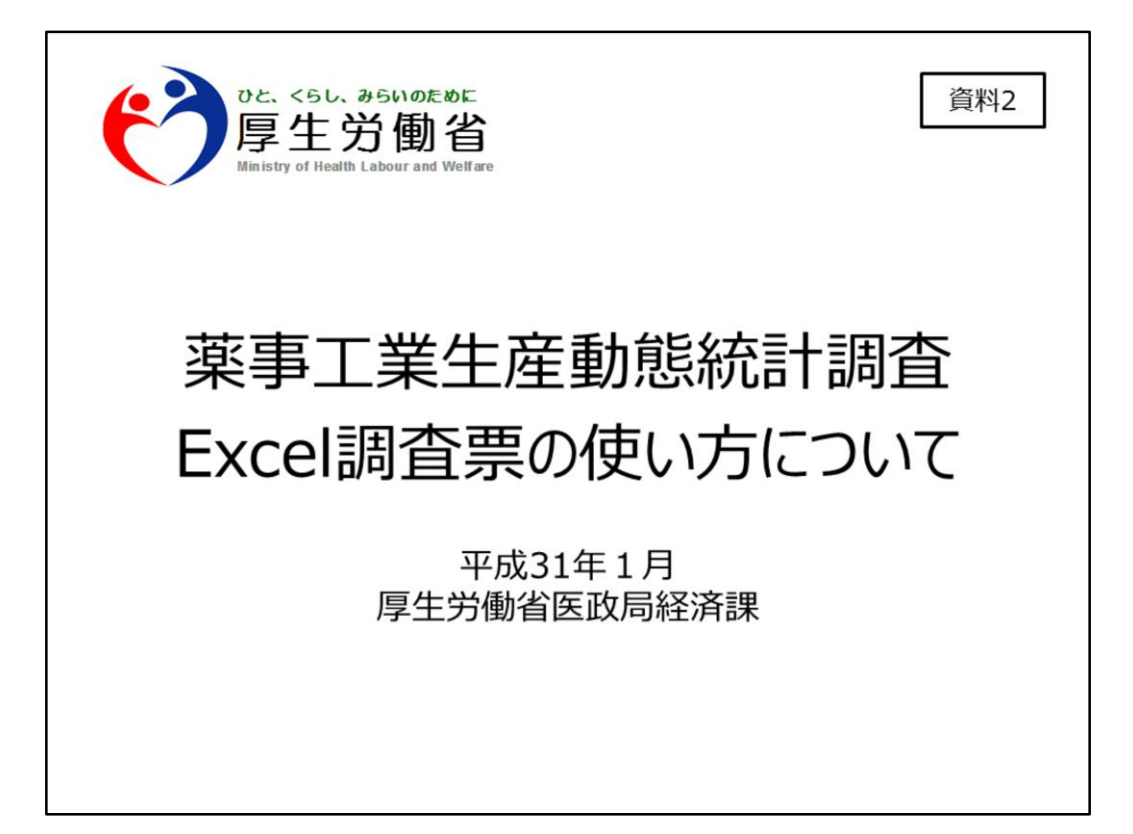

資料2「薬事工業生産動態統計調査Excel調査票の使い方について」では、 変更後の電子調査票の、具体的な使い方について説明します。 こちらの資料は、Excel調査票を実際に操作しながら、ご確認いただけますと幸いです。

報告内容や調査方法変更については、資料1「調査方法変更について」をご確認ください。

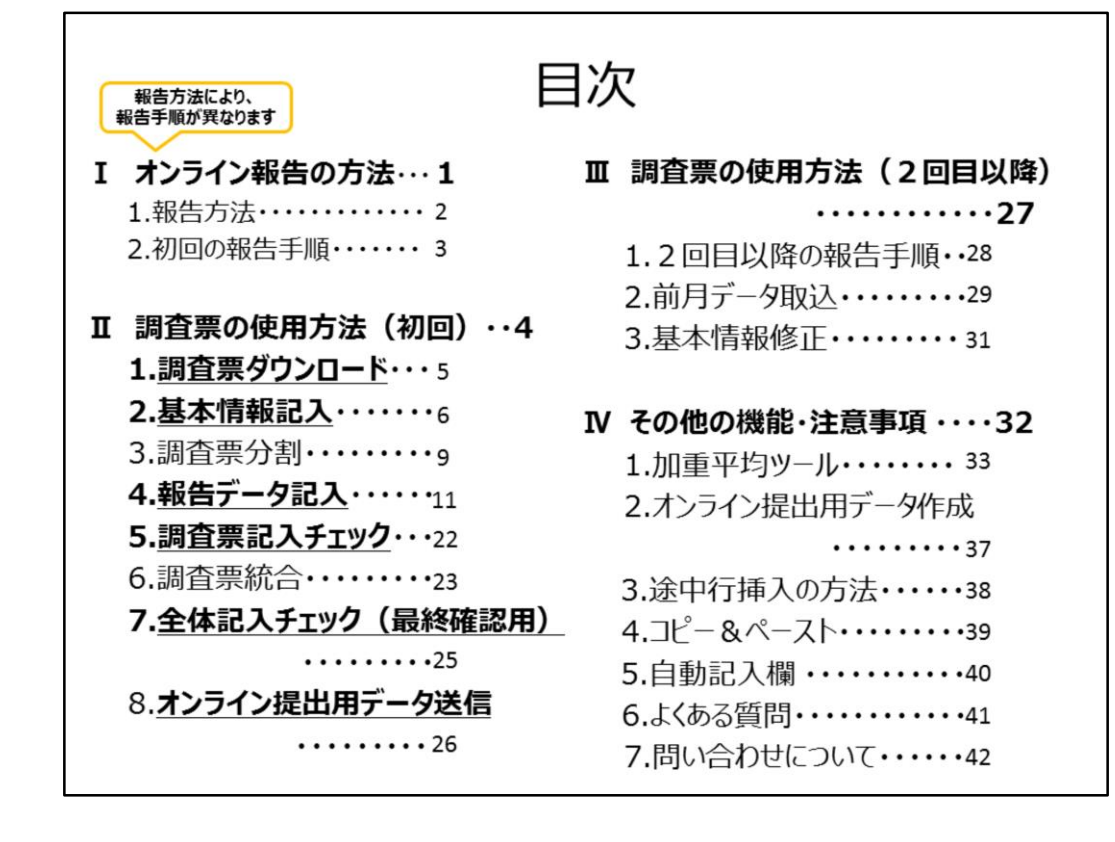

#### <u>I「オンライン報告の方法」では、全体の流れ(報告手順)について説明します。</u>

※報告方法によって、報告手順が変わりますので、こちらをご確認ください。

Ⅱ「調査票の使用方法(初回)」では、 調査票の具体的な記入方法や注意事項について、順番に説明します。

Ⅲ「調査票の使用方法(2回目以降)」では、 2回目以降の報告で行っていただく手順についてご説明します。

最後に、Ⅳ「その他の機能」では、 調査票のその他の機能について説明します。 基本的な操作についてはExcelと同様ですが、コピー&ペーストなど動作に制限がかかり ます。こちらをご確認ください。

## I オンライン報告の方法

まず、オンライン報告の方法についてご説明します。

1

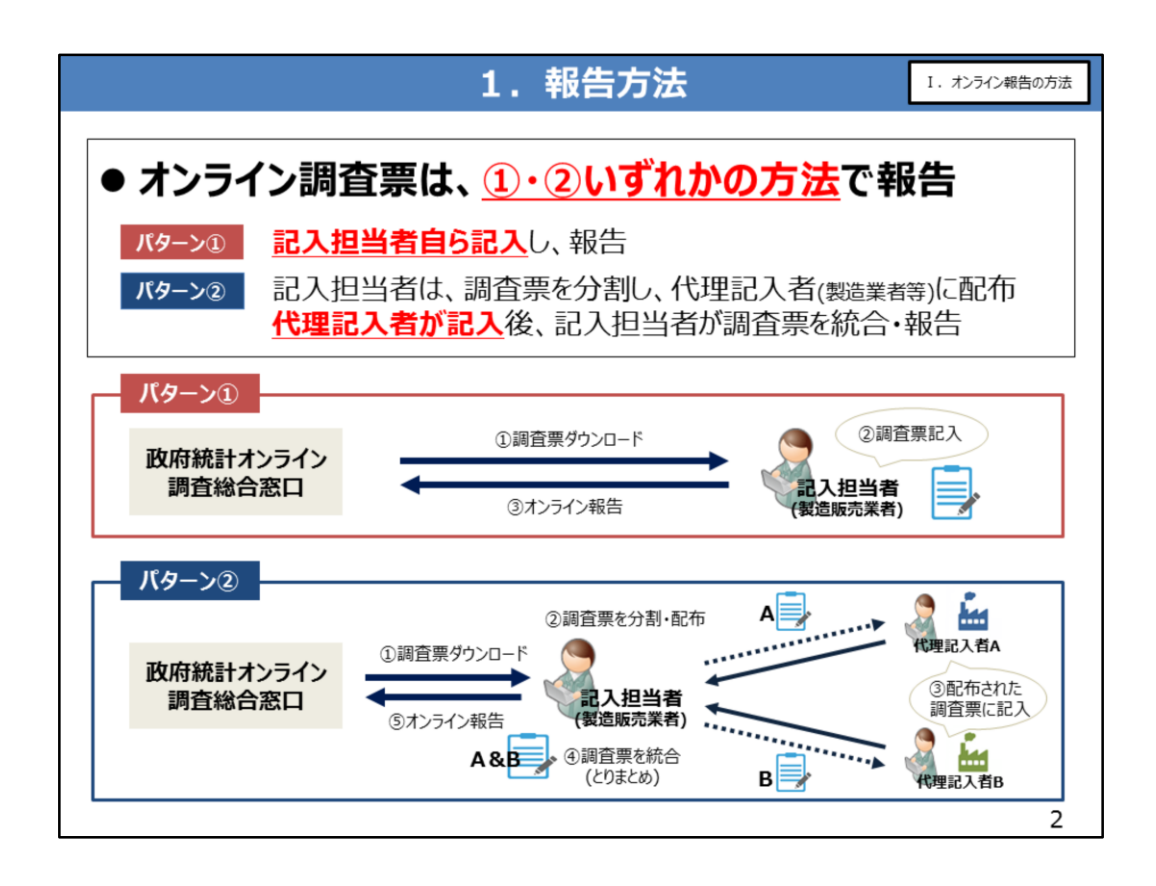

資料2ページをご覧ください。

調査票の報告方法は、2つあります。

<u>1つ目は、記入担当者(製造販売業者)ご自身で、調査票を記入し、報告する方</u> <u>法です。</u>

記入担当者が、調査票をダウンロード・調査票記入・オンライン報告まで、すべて一人で 行う場合は、「パターン①」の方法で報告してください。

#### 2つ目は、調査票の記入を複数人で行い、報告する方法です。

例えば、製造販売業者ではなく、複数の製造業者に調査票の記入を依頼する場合など、 複数人で調査票を記入する場合は、「パターン②」の方法で報告してください。 パターン②は、記入担当者がダウンロードした調査票を分割後、代理記入者に配布し、

その後、代理記入者が記入した調査票を、記入担当者が統合の上、オンライン報告を行う方法です。

※実際に記入を行う製造業者<u>など</u>の担当者を、「代理記入者」と呼びます。 ※記入担当者・代理記入者の両者が調査票を記入する場合も、パターン②となります。

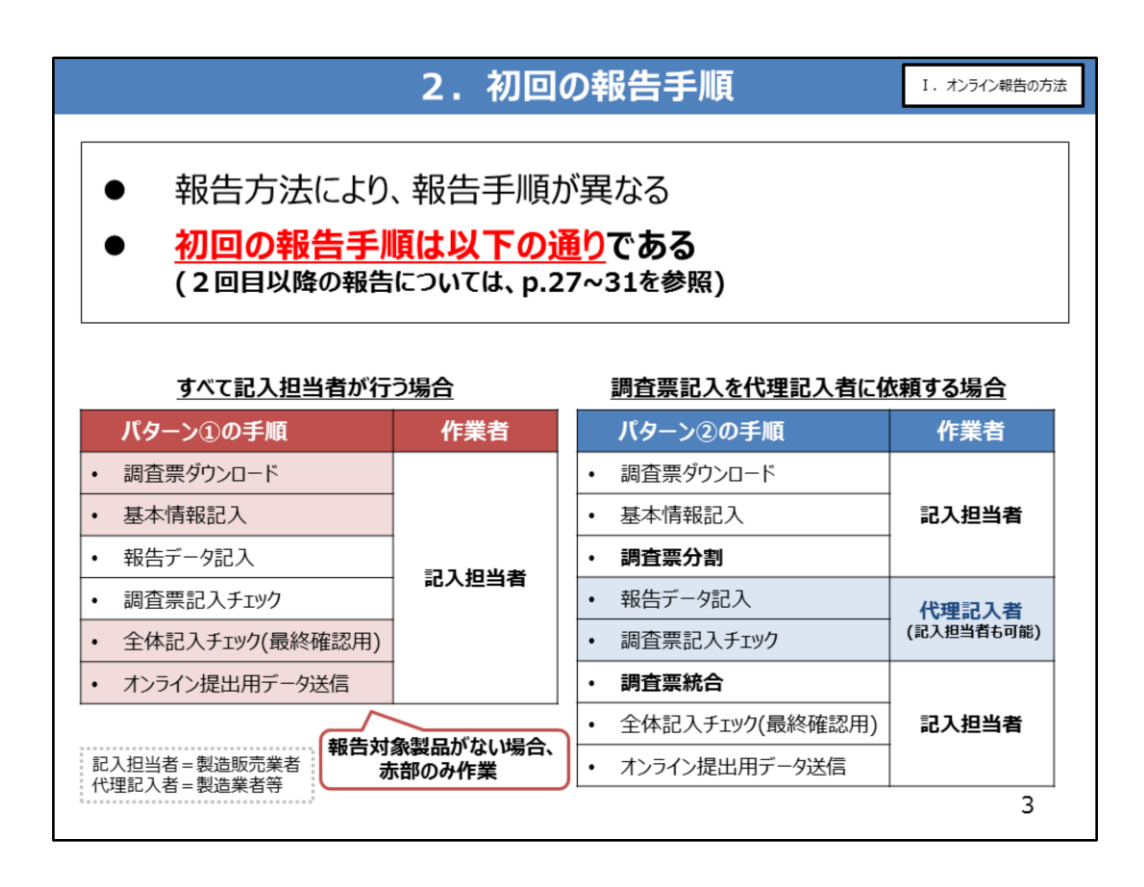

資料3ページをご覧ください。初回の報告手順についてご説明します。

#### 「パターン①」

<u>(すべて記入担当者が調査票の記入・報告を行う場合)の作業手順は、</u> 「調査票のダウンロード」→「基本情報の記入」→「報告データの記入」→ 「調査票の記入チェック」→「全体の記入チェック」→「オンライン提出用データ送信」の 順番となります。

#### 報告対象製品がなければ、

「調査票のダウンロード」→「基本情報の記入」→「全体の記入チェック」→「オンライン 提出用データ送信」のみ行ってください。 ※報告対象製品については、資料 1 「調査方法変更について」でご確認ください。

#### 一方、「パターン②」

(調査票記入を複数人が行う場合)では、 「報告データの記入」「調査票の記入チェック」が代理記入者の作業となり、 記入担当者の手順としては、「調査票の分割」「調査票の統合」が加わります。 ※代理記入者の作業(「報告データの記入」「調査票記入チェック」)を、記入担当者 が兼ねることも可能です。

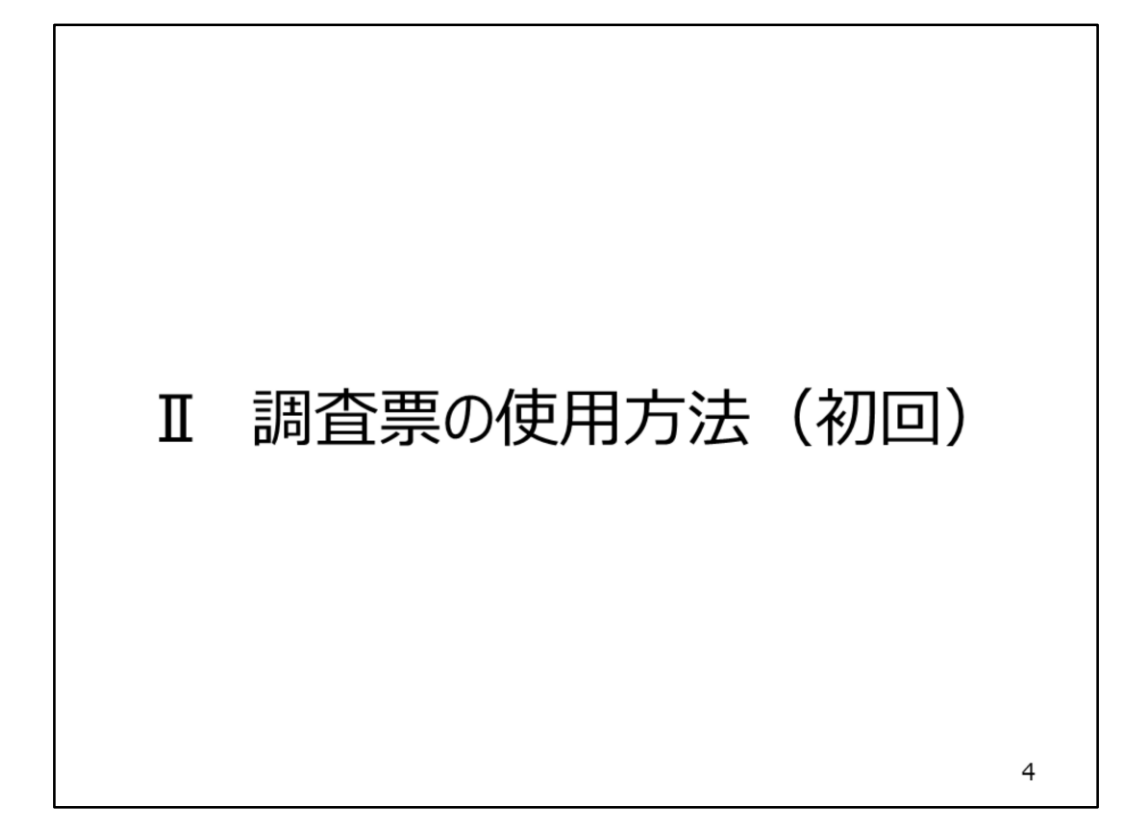

それでは、具体的な電子調査票の使用方法についてご説明します。

|         |                        |          | 上。 2019                         | 且示                   | ,,,,                     |                    |                          |             |                 |
|---------|------------------------|----------|---------------------------------|----------------------|--------------------------|--------------------|--------------------------|-------------|-----------------|
|         |                        |          |                                 | 1.076.0 - 1783.      |                          |                    | 19922                    |             |                 |
| ・政府     | F統計フ                   | オンラ      | イン調査                            | 総合                   | 窓口                       | 20                 | グイ                       | ンし、         |                 |
| 「調査     | <b>査票の</b>             | - 昏      | 画面で                             | Exce                 | 調査                       | ī<br>二             | をダ                       | ウンロ・        | -ド (毎月)         |
| 1 14-91 |                        | 50       |                                 | LACC                 |                          | 1.73               | 27                       | <u> </u>    |                 |
| ЖЕх     | cel20                  | 10/2     | 2013/20                         | )16に文                | 対応して                     | CU12               | ます。                      |             |                 |
|         |                        |          |                                 |                      |                          |                    |                          |             |                 |
|         | 政府制                    | 計オンラー    | (ン調査総合窓口                        | 0A +<#82#            | 88 🖂 2588.542            | 10U   1            | 2~117                    | אפיניפה 🖡   |                 |
|         | <b>1</b> 75            | ライン調査トック | ブ > 調査票の一覧                      |                      |                          | 1                  | 11214                    | 1日中旬。       | 「句頃に            |
|         | 調査                     | 票の一覧     |                                 |                      |                          |                    | Excel                    | 目査票のダウン     | いの頃に、           |
|         | 152.2                  | 一ド・連絡先情報 | の変更 調査回答ファイルの一                  |                      | IIDの統合                   |                    | ※参考月                     | 用の調査票は、     | 厚生労働省HPでご確認ください |
|         | 注:                     | O BURNE  |                                 |                      |                          |                    | Evcol                    | 調査画け        | 毎日ガウンロードが必要     |
|         | 梁事:                    | [業生産動態]  | 统計調查                            |                      |                          | C                  | LACE                     | PUTT 24 ION |                 |
|         | 回答す                    | る電子調査景をク | リックしてください。                      |                      |                          |                    |                          |             |                 |
|         | <ul> <li>選手</li> </ul> | 可能な電子調査制 | またすべて道沢ノ船除                      | 72/182               | 101100                   | 231.00             | 100 0                    | STOC Frank  |                 |
|         | -                      | ALIGNE   | HILDER U                        | 37 1 Million         | LANGUES                  | HL/13H             |                          | LINGARY     |                 |
|         |                        | 19年1月分   | 土 第1号様式                         | Excel形式              | 2018-08-31               |                    |                          |             |                 |
|         | 8                      | 19年1月分   | 土 第五号様式                         | Excel/Birth          | 2018-08-31               |                    |                          |             |                 |
|         |                        | 19年1月分   | 土 第三弓孫式                         | Excellent            | 2018-08-31               |                    |                          |             |                 |
|         |                        | 19年1月分   | ▲ 第11号様式                        | Excellent            | 2018-08-31               |                    |                          |             |                 |
|         | .0                     |          |                                 |                      |                          |                    |                          |             |                 |
|         | 8                      |          |                                 |                      |                          |                    |                          |             |                 |
|         |                        |          |                                 | a                    |                          | 1                  |                          |             |                 |
|         |                        | 20       | サイトについて 利用地的                    | MHEN                 | オンライン調査の流                | n   <i>7</i> -     | 一夕の保護                    |             |                 |
|         |                        | 20       | サイトについて 利用用用                    | Nyau                 | オンライン調査の違い               | n   <del>7</del> - | -夕の保護                    |             |                 |
|         | 10<br>11<br>11<br>11   | この       | サイトについて 利用規約<br>の税計算量をオンラインで回答す | 接責編編  <br>るための特合登口とし | オンライン調査の違い<br>して、独立行政法人組 | n   7-             | - <b>クの保護</b><br>が運用管理を行 | っています。      |                 |

資料5ページをご覧ください。

記入担当者は、政府統計オンライン調査総合窓口にログインし、 「調査票の一覧」画面から、回答対象の調査票を、<u>"毎月"</u>ダウンロードしてください。 対象の電子調査票をクリックすると、「ダウンロードしますか」というダイアログが出力されます ので、任意のフォルダに保存してください。 選択列にチェックを入れますと、指定した電子調査票をまとめてダウンロードすることができ ます。

また、電子調査票は、Excel2010、2013、2016に対応しています。 ※Excel2000や2019には対応していませんのでご注意ください。

|                                                                     | •                                                                                              |                                                                                                    | 두 꾼더 :                                                                                                    | $\Sigma_{-} M_{-}$                                                                                                    | 制准版言                                                                                                    | :学老の旨                    | も大唐記オ                         | こミコ ユ     |           |
|---------------------------------------------------------------------|------------------------------------------------------------------------------------------------|----------------------------------------------------------------------------------------------------|----------------------------------------------------------------------------------------------------|----------------------------------------------------------------------------------------------------|----------------------------------------------------------------------------------------------------|--------------------------|-------------------------------|-----------|-----------|
|                                                                     |                                                                                                |                                                                                                    |                                                                                                    |                                                                                                    |                                                                                                    | 法<br>102<br>ため<br>スため    | <u>を中消す以</u> て<br>亦まてすい       | 記入        |           |
|                                                                     |                                                                                                | (調宜午                                                                                                    | •거は                                                                                                    | ~~~~~~~~~~~~~~~~~~~~~~~~~~~~~~~~~~~~~~                                                                                    | 「呀に日勤記/                                                                                                    | くされるため、                  | 変史个リ)                         |           |           |
|                                                                     | •                                                                                              | 法人悉                                                                                                    | 동문                                                                                                    | がかい提                                                                                                    |                                                                                                    | 00000                    | 000001                        | を記し       |           |
|                                                                     | •                                                                                              | 山八田                                                                                                    | 3 7 /                                                                                                    |                                                                                                    | <b>D</b> (1999                                                                                                    | 999999                   | 222227                        | 他们入       |           |
|                                                                     |                                                                                                |                                                                                                    |                                                                                                    |                                                                                                    |                                                                                                    |                          |                               |           |           |
|                                                                     | 4-4                                                                                            |                                                                                                    |                                                                                                    |                                                                                                    | いたかない                                                                                                    |                          |                               | いたねまし目ナー  | +-+       |
| U.                                                                  | 27                                                                                             | コリティの習音 く                                                                                                    | クロか無外の                                                                                                    |                                                                                                    | シテンツの有効化 ※                                                                                                    | Excel調宜票は、               | コンテンツの有効化                     | こ」を押すと開きる | 59        |
| <b>X</b>                                                            | 9-                                                                                             | 0.0                                                                                                    |                                                                                                    |                                                                                                    |                                                                                                    | 要.xism - Microsoft Excel |                               |           | - 0 -×    |
|                                                                     |                                                                                                |                                                                                                    |                                                                                                    |                                                                                                    | 具甲工具主座影影测道_达美热_阶词                                                                                                    |                          |                               |           |           |
| 7741                                                                | E                                                                                              | ホーム 挿入 ページレイ                                                                                                    | (アウト 取式                                                                                                    | データ 校開 表示                                                                                                    | 具事工業主催新期時重_医果然_新時<br>開発 7ドイン チーム                                                                                                    |                          |                               |           | v 🕢 🗆 🚱 v |
| <b>774</b> 1                                                        | E<br>A B                                                                                       | к–∆ ЖА К–51-И<br>5 •(≏<br>  0                                                                                                    | イアウト 取式<br>手 1<br>日                                                                                                    | データ 校議 表示                                                                                                    | дфідійствора (дам.,ерр)<br>Від 754> ≠−∆<br>Е                                                                                                    | 変更                       | 不可                            |           | G 0 0     |
| 27+11<br>                                                           | E A B                                                                                          | 10-2 第入 ページレイ<br>5 ・(************************************                                                                                                    |                                                                                                    | 7-9 校雄 表示                                                                                                    | APTRESETURE 340 mill<br>製売 アドイン チーム<br>E<br>基本情報シート                                                                                                    | 変更                       | 不可                            |           | G 0 0 0   |
| 7741<br>1<br>2                                                      | 四日<br>日<br>項雪<br>(1)                                                                           | K-ム 挿入 ベーラレイ<br>5 * (**********************************                                                                                                    | 1<br>日<br>日<br>日<br>日<br>日<br>日<br>日<br>日<br>日<br>日<br>日<br>日<br>日                                                                                                    | 7-9 伝統 表示                                                                                                    | スキエ東王を210月間(11)(11)(11)(11)(11)(11)(11)(11)(11)(11                                                                                                    | 変更                       | <b>不可</b><br>エラー内容            |           | G 0 0 0   |
| 7743<br>1<br>2<br>3                                                 | A B<br>項響<br>(1)<br>(2)                                                                        | k-ム 挿入 ペーラレイ<br>5 ▼ (*)<br>0<br>項目<br>年                                                                                                    | 200                                                                                                    | 9-9 10號 表示<br>918                                                                                                    | スキンスE4E100000 (SAU, BA)<br>第年 77イン チーム<br>E<br>基本情報シート<br>記入欄                                                                                                    | 変更                       | <b>不可</b><br>エラー内容            |           | G 2 2 2   |
| 27-43<br>1<br>2<br>3<br>4                                           | 及<br>(1)<br>(2)<br>1 (3)                                                                       | N-ム 挿入 ペーラレイ<br>5 ・ ()<br>マ<br>項目<br>年<br>月<br>区分                                                                                                    |                                                                                                    | データ 12話 第示<br>218                                                                                                    | 4941年3月1日日本<br>第2<br>17F2 9-6<br>E<br>基本情報シート<br>記入欄                                                                                                    | 変更                       | <b>不可</b><br>エラー内容            |           | G 3       |
| 27-41<br>1<br>2<br>3<br>4<br>5                                      | A B<br>項量<br>(1)<br>(2)<br>1 (3)<br>(4)                                                        | n-ム 挿入 ベーラレイ<br>5 ・ (*)<br>0<br>東<br>月<br>2公分<br>え人御号                                                                                                    | (7%) B35     (7%)     (7%)     (7%)     (7%)     (7%)     (7%)     (7%)     (7%)     (7%)     (7%)     (7%)     (7%)     (7%)     (7%)     (7%)     (7%)     (7%)     (7%)     (7%)     (7%)     (7%)     (7%)     (7%)     (7%)     (7%)     (7%)     (7%)     (7%)     (7%)     (7%)     (7%)     (7%)     (7%)     (7%)     (7%)     (7%)     (7%)     (7%)     (7%)     (7%)     (7%)     (7%)     (7%)     (7%)     (7%)     (7%)     (7%)     (7%)     (7%)     (7%)     (7%)     (7%)     (7%)     (7%)     (7%)     (7%)     (7%)     (7%)     (7%)     (7%)     (7%)     (7%)     (7%)     (7%)     (7%)     (7%)     (7%)     (7%)     (7%)     (7%)     (7%)     (7%)     (7%)     (7%)     (7%)     (7%)     (7%)     (7%)     (7%)     (7%)     (7%)     (7%)     (7%)     (7%)     (7%)     (7%)     (7%)     (7%)     (7%)     (7%)     (7%)     (7%)     (7%)     (7%)     (7%)     (7%)     (7%)     (7%)     (7%)     (7%)     (7%)     (7%)     (7%)     (7%)     (7%)     (7%)     (7%)     (7%)     (7%)     (7%)     (7%)     (7%)     (7%)     (7%)     (7%)     (7%)     (7%)     (7%)     (7%)     (7%)     (7%)     (7%)     (7%)     (7%)     (7%)     (7%)     (7%)     (7%)     (7%)     (7%)     (7%)     (7%)     (7%)     (7%)     (7%)     (7%)     (7%)     (7%)     (7%)     (7%)     (7%)     (7%)     (7%)     (7%)     (7%)     (7%)     (7%)     (7%)     (7%)     (7%)     (7%)     (7%)     (7%)     (7%)     (7%)     (7%)     (7%)     (7%)     (7%)     (7%)     (7%)     (7%)     (7%)     (7%)     (7%)     (7%)     (7%)     (7%)     (7%)     (7%)     (7%)     (7%)     (7%)     (7%)     (7%)     (7%)     (7%)     (7%)     (7%)     (7%)     (7%)     (7%)     (7%)     (7%)     (7%)     (7%)     (7%)     (7%)     (7%)     (7%)     (7%)     (7%)     (7%)     (7%)     (7%)     (7%)     (7%)     (7%)     (7%)     (7%)     (7%)     (7%)     (7%)     (7%)     (7%)     (7%)     (7%)     (7%)     (7%)     (7%)     (7%)     (7%)     (7%)     (7%)     (7%)     (7%)     (7%)     (7%)     (7%)     (7%)     (7%)     (7%)     (7%)     (7%)     (7%)     (7% | - 9 - 528 第示<br>218<br>500002022248                                                                                       | スタンス 14100400000000000000000000000000000000                                                                                                    | 変更                       | <b>不可</b><br>エラー内容            |           | G .       |
| 2741<br>1<br>2<br>3<br>4<br>5<br>6                                  | 項管<br>(1)<br>(2)<br>1 (3)<br>(4)<br>(5)                                                        | ★△ 挿入 ペーシレイ<br>5 * ○<br>0<br>第<br>月<br>区分<br>え入筆号<br>取当該天東者 東者コー                                                                                                    | F     F     F     F     F     F     F     F     F     F                                                                                                    | 7-9 638 837                                                                                                    | 20-12 14 10 44 - 2444, pm<br>SR アパン テ-ム<br>E<br>基本情報シート<br>記入信                                                                                                    | 変更                       | 不可 <u>r</u> r                 |           | G         |
| 27-13<br>1<br>2<br>3<br>4<br>5<br>6<br>7<br>9                       | A B<br>项量<br>(1)<br>(2)<br>1 (3)<br>(4)<br>(5)<br>2                                            | <ul> <li>▲ 挿入 ページレイ</li> <li>○</li> <li>項目</li> <li>車</li> <li>月</li> <li>区分</li> <li>差入面号</li> <li>取込該売売者 素者コー</li> <li>取込該売売者 名称</li> </ul>                                                                                                    | F 1     D     Z                                                                                                    | 7-9 GM RR<br>218<br>50000202248                                                                                           | AD-121 AE UNAL 2044、MAI<br>第月 アドン テーム<br>E<br>基本情報シート<br>記入欄                                                                                                    | 変更<br>変更<br>すべて          | 不可<br><sup>120-内容</sup><br>記入 |           | G         |
| 27-13<br>1<br>2<br>3<br>4<br>5<br>6<br>7<br>8<br>9                  | 及<br>(1)<br>(2)<br>(3)<br>(4)<br>(5)<br>2<br>3                                                 | <ul> <li>▲ 様入 ページレイ</li> <li>第2 ページレイ</li> <li>第3 ページレイ</li> <li>項目</li> <li>第4</li> <li>月</li> <li>区分</li> <li>法払振売業者 果省コー</li> <li>契迫振売業者 名称</li> <li>契迫振売業者 名称</li> </ul>                                                                                                    |                                                                                                    | 7-9 GM RR<br>218<br>500000022248                                                                                          | ネクシス 40 00 4 0 204 0 204 0 | 変更<br>すべて                | 不可)r<br><br>[記入]              |           | G         |
| 2740<br>1<br>2<br>3<br>4<br>5<br>6<br>7<br>8<br>9<br>10             | 本 B<br>項量<br>(1)<br>(2)<br>1 (3)<br>(4)<br>(5)<br>2<br>3<br>4                                  | - ム 抑入 パーラレイ - マ (中) (中) (中) (中) (中) (中) (中) (中) (中) (中)                                                                                                    | (72)         BUE           ▲         1           □         0           □         0           □         0           □         0           □         0           □         0           □         0           □         0           □         0           □         0           □         0           □         0           □         0           □         0           □         0           □         0           □         0           □         0                                                                                                    | ア−→ GN RT<br>18<br>500000022248 m<br>23456789 m<br>(表取検信 山田 木邦                                                            | AD-231 ATE DATE 2044 2044 ATE<br>E<br>基本情報シート<br>記入欄                                                                                                    | 変更<br>すべて                | 不可<br><sub>エラー内容</sub>        |           | G         |
| 2749<br>1<br>2<br>3<br>4<br>5<br>6<br>7<br>8<br>9<br>9              | マンジョン (1)<br>項価<br>項価<br>(1)<br>(2)<br>(1)<br>(2)<br>(4)<br>(5)<br>(4)<br>(5)<br>(2)<br>3<br>4 | -ム 詳入 パーラレイ<br>・<br>・<br>・<br>・<br>・<br>・<br>・<br>・<br>・<br>・                                                                                                    | (72)ト 副式<br>茶 1<br>0<br>22<br>6<br>1<br>1<br>一<br>下<br>12<br>一<br>下<br>12<br>一<br>一<br>「<br>1<br>一<br>一<br>一<br>一<br>二<br>二<br>二<br>二<br>二<br>二<br>二<br>二<br>二<br>二<br>二<br>二<br>二                                                                                                    | アーク (5%) 表示           218           5000000022246           128           524557789           (満取時後、山田 木郎)           田 次郎 | AD-12 AE DAT - 2 AE AE AN<br>AE アバク テーム<br>E 私本情報シート<br>記入信                                                                                                    | <b>変更</b><br>すべて         | 不可<br><sub>エラー内容</sub><br>記入  |           | G         |
| 2749<br>1<br>2<br>3<br>4<br>5<br>6<br>7<br>8<br>9<br>10<br>11<br>11 | 2<br>項<br>項<br>(1)<br>(2)<br>(3)<br>(4)<br>(5)<br>2<br>3<br>4<br>5                             | - ム 取入 ペーラレイ<br>- 小 取入 ペーラレイ<br>- 小 一<br>- 小 一<br>- 小<br>- 小<br>- 小<br>- 小<br>- 小<br>- 小<br>- 小<br>- 小 | (72)ト 副式<br>を 1<br>0<br>20<br>6<br>1<br>0<br>5<br>5<br>-<br>下<br>12<br>-<br>下<br>12<br>-<br>た<br>1<br>20<br>-<br>-<br>た<br>1<br>-<br>-<br>-<br>-<br>-<br>-<br>-<br>-<br>-<br>-<br>-<br>-<br>-                                                                                                    | アーク GNG 表示           218           218           5000000022248           23455709           (表現地術):山田 木郎           (田):次郎 | AD-121 AE DATA 二名本人 NHI<br>第四 アドウ テーム<br>E 基本情報シート<br>記入欄                                                                                                    | 変更<br>すべて                | 不可<br><sup>x9-内容</sup><br>記入  |           | G         |

調査票をダウンロードしましたら、最初に、基本情報を記入します。 資料6ページをご覧ください。

ここでは、製造販売業者の基本情報を記入します。調査年・月は、既に記入された状態で、変更ができないようになっています。 法人番号がない場合は、「999999999999」を記入してください。

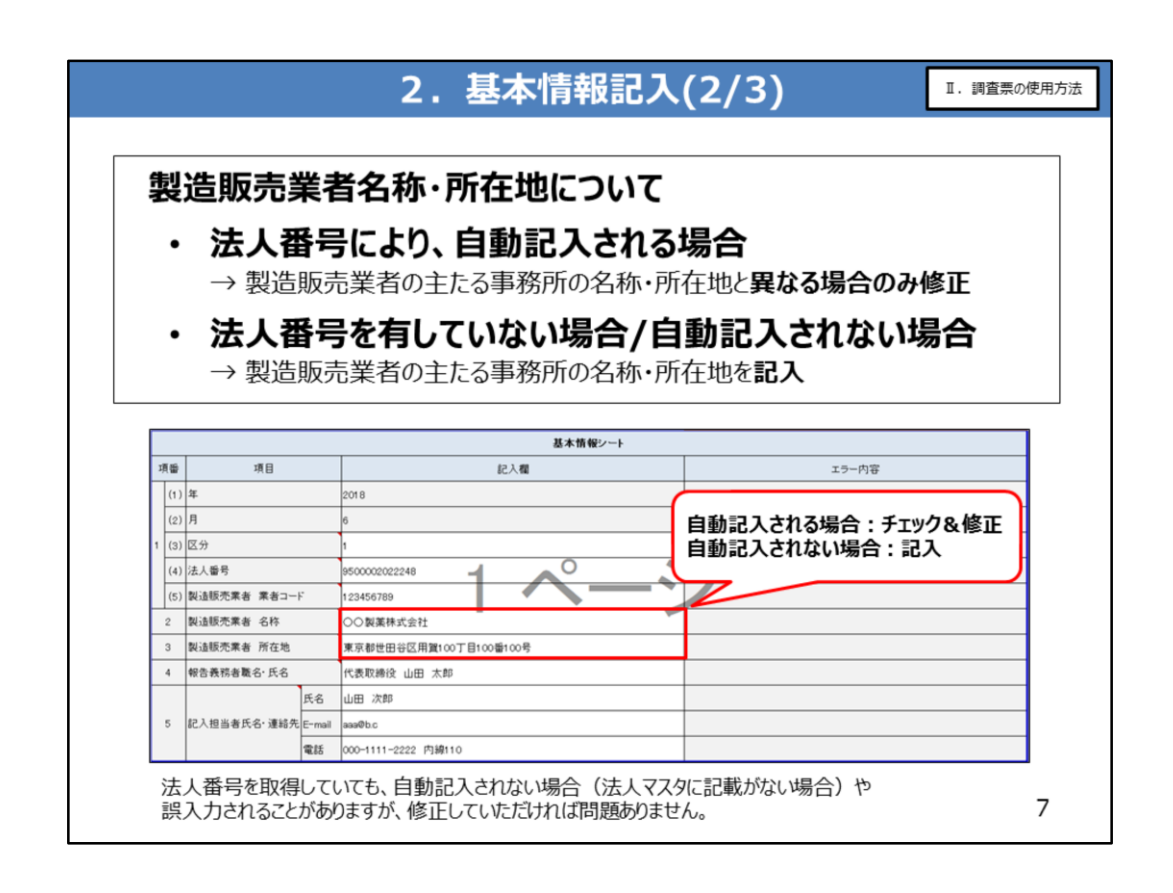

製造販売業者の名称と所在地については、法人番号を記入することにより、自動記入さ れる場合があります。

自動記入される場合は、製造販売業者の主たる事務所の名称・所在地と異なっていな いかを確認してください。異なっている場合は修正してください。 法人番号がない場合、また、自動記入されない場合は、製造販売業者の主たる事務所 の名称・所在地を記入してください。

※法人番号を取得していても、自動記入されない場合(法人マスタに記載がない場合)や誤った情報が入力されることがありますが、修正していただければ問題ありません。

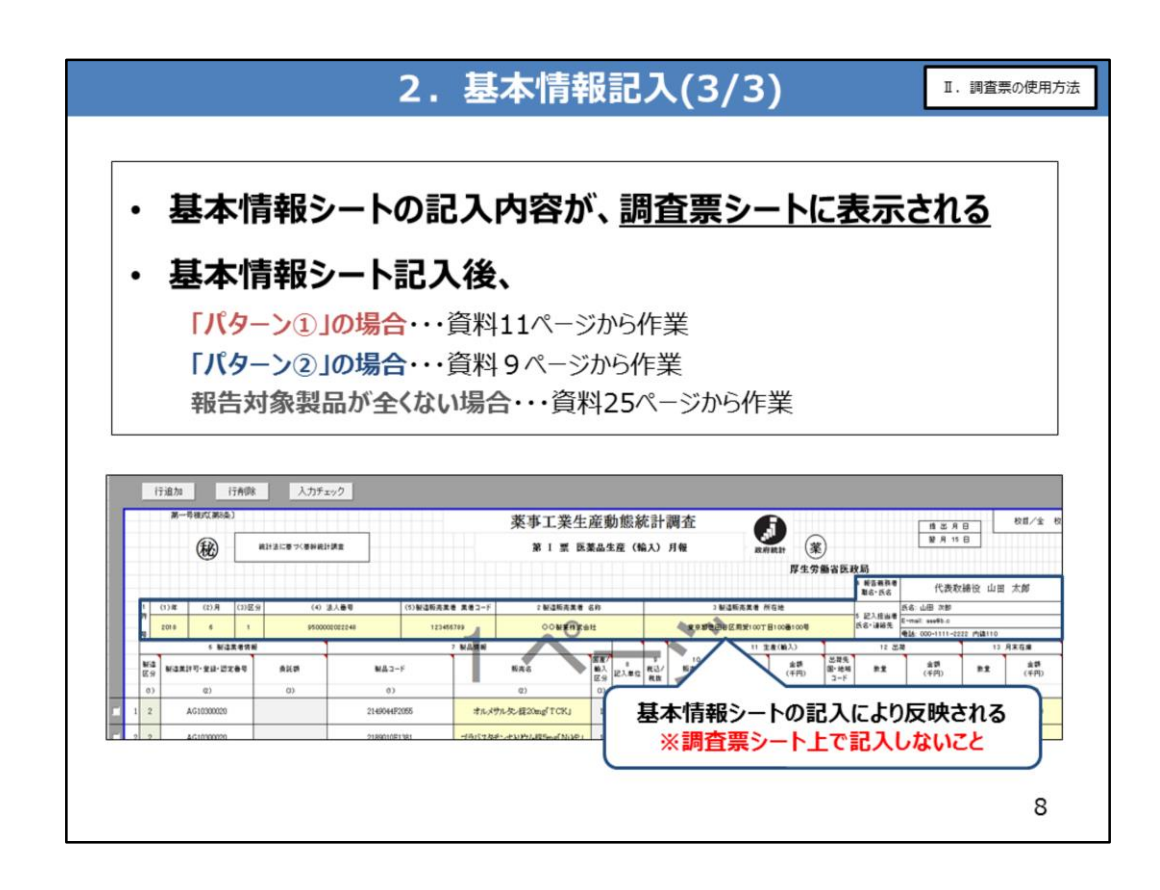

基本情報シートに記入した内容は、調査票に表示されます。

基本情報シート記入後、

※「パターン①」の場合は、報告データ記入作業を行って下さい。(資料11ページ) ※「パターン②」の場合は、調査票分割作業を行って下さい。(資料9ページ) ※報告対象製品が全くない場合は、全体記入チェックを行って下さい。(資料25ページ)

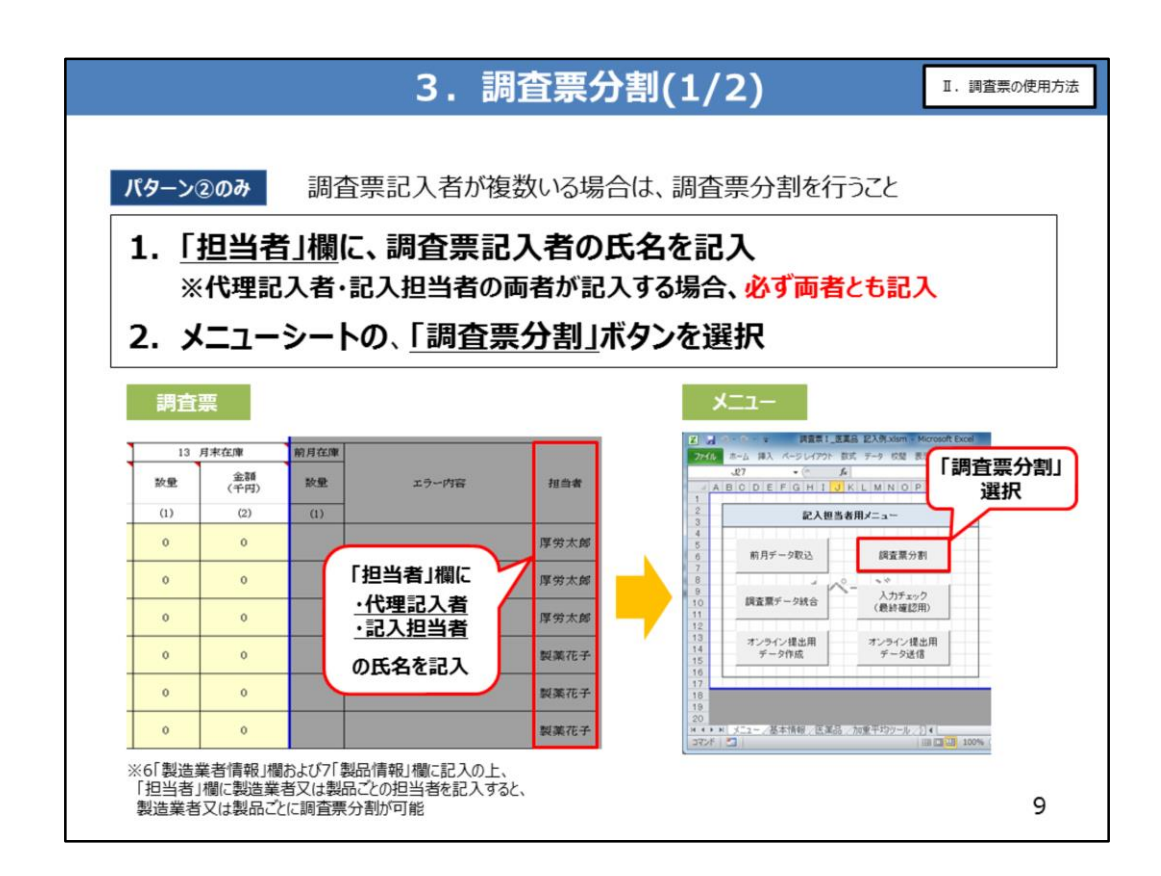

#### 「パターン②」の場合(調査票記入を複数人が行う場合)、 報告データ記入前に、記入担当者は調査票分割を行い、各代理記入者に分割した 調査票を配布する必要があります。

資料9・10ページに、調査票の分割・配布手順を示しています。

#### 調査票を分割する際は、

#### ①調査票の「担当者」欄に調査票記入者の名前を記入します。

※記入担当者が代理記入者を兼ねる場合には、「担当者」欄に記入担当者の名前も 記載してください。

※「製造業者情報」欄及び「製品情報」欄に記入の上、「担当者」欄に製造業者又は 製品ごとの担当者を記入することにより、製造業者又は製品ごとに調査票を分割できま す。

#### ②その後、メニューシートの「調査票分割」ボタンを押下します。

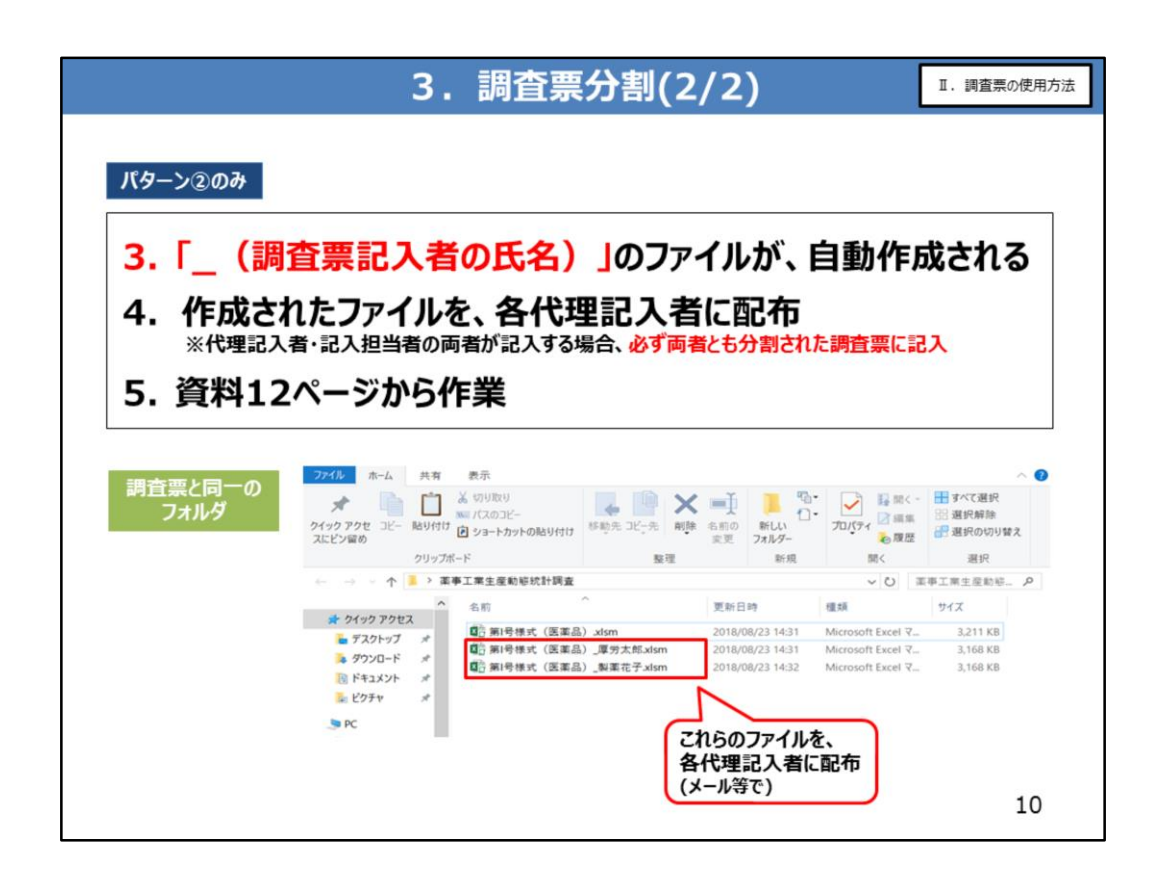

### ③調査票分割ボタンを押下後、担当者ごとに分割された調査票ファイルが作成されます。

#### ④担当者ごとに分割された調査票ファイルを、メール等で各代理記入者に配布します。

分割した調査票を配布後は、分割された調査票に記入していただきますので、報告デー タ記入作業を行って下さい。(資料12ページ)

| 184                                                                                                    |                                                                                                    |                                                                                                    |                                                                                                    |                                                                                                    |                                                                                                    |                                                                                                    |                                                                                                    |                                                  |                                                |                                                                            |                                                                                                    |                                                                                                    |                                                                                                    |                                                                                        |                                                                                                    |                                                                                                    |                                                              |
|----------------------------------------------------------------------------------------------------|----------------------------------------------------------------------------------------------------|----------------------------------------------------------------------------------------------------|----------------------------------------------------------------------------------------------------|----------------------------------------------------------------------------------------------------|----------------------------------------------------------------------------------------------------|----------------------------------------------------------------------------------------------------|----------------------------------------------------------------------------------------------------|--------------------------------------------------|------------------------------------------------|----------------------------------------------------------------------------|----------------------------------------------------------------------------------------------------|----------------------------------------------------------------------------------------------------|----------------------------------------------------------------------------------------------------|----------------------------------------------------------------------------------------|----------------------------------------------------------------------------------------------------|----------------------------------------------------------------------------------------------------|--------------------------------------------------------------|
| <b>A</b> 22                                                                                                    | 7-20                                                                                                    | <u> 1</u> のみ                                                                                                    |                                                                                                    |                                                                                                    |                                                                                                    |                                                                                                    |                                                                                                    |                                                  |                                                |                                                                            |                                                                                                    |                                                                                                    |                                                                                                    |                                                                                        |                                                                                                    |                                                                                                    |                                                              |
|                                                                                                    |                                                                                                    |                                                                                                    |                                                                                                    |                                                                                                    |                                                                                                    |                                                                                                    |                                                                                                    |                                                  |                                                |                                                                            |                                                                                                    |                                                                                                    |                                                                                                    |                                                                                        |                                                                                                    |                                                                                                    |                                                              |
|                                                                                                    | 110                                                                                                    | -                                                                                                    | 100                                                                                                    |                                                                                                    | - <b>-</b> -=                                                                                                    |                                                                                                    | L                                                                                                    |                                                  |                                                | ~                                                                          | <b>*</b> .=                                                                                                    |                                                                                                    |                                                                                                    |                                                                                        |                                                                                                    |                                                                                                    |                                                              |
| •                                                                                                    | Л                                                                                                    | 2-                                                                                                    | シ(1)0,                                                                                                    | 场合                                                                                                    |                                                                                                    | C凹凹.                                                                                                    | Г                                                                                                    | C                                                | τ.                                             | -9                                                                         | C i                                                                                                    | にへ                                                                                                    | •                                                                                                    |                                                                                        |                                                                                                    |                                                                                                    |                                                              |
|                                                                                                    |                                                                                                    |                                                                                                    |                                                                                                    |                                                                                                    |                                                                                                    |                                                                                                    |                                                                                                    |                                                  |                                                |                                                                            |                                                                                                    |                                                                                                    |                                                                                                    |                                                                                        |                                                                                                    |                                                                                                    |                                                              |
|                                                                                                    | e h                                                                                                    |                                                                                                    | ≡11aaaa                                                                                                    |                                                                                                    |                                                                                                    |                                                                                                    |                                                                                                    |                                                  |                                                |                                                                            |                                                                                                    |                                                                                                    |                                                                                                    |                                                                                        |                                                                                                    |                                                                                                    |                                                              |
| ,                                                                                                    | 19-                                                                                                    | ンロの                                                                                                    | 記人画面                                                                                                    |                                                                                                    |                                                                                                    |                                                                                                    |                                                                                                    |                                                  |                                                |                                                                            |                                                                                                    |                                                                                                    |                                                                                                    |                                                                                        |                                                                                                    |                                                                                                    |                                                              |
| 3                                                                                                    | 行道:                                                                                                    | 10 F                                                                                                    | 削除 入力チョ                                                                                                    | 277                                                                                                    |                                                                                                    |                                                                                                    |                                                                                                    |                                                  |                                                |                                                                            |                                                                                                    |                                                                                                    |                                                                                                    |                                                                                        |                                                                                                    |                                                                                                    |                                                              |
| 5                                                                                                    |                                                                                                    |                                                                                                    | N)                                                                                                    |                                                                                                    | 1111                                                                                                    | 薬事工業生                                                                                                    | :産                                                                                                    | 動態約                                              | に計調                                            | 周査                                                                         | -                                                                                                    | R                                                                                                    |                                                                                                    |                                                                                        | 調出用                                                                                                    |                                                                                                    | 枚目/余                                                         |
|                                                                                                    |                                                                                                    | 6                                                                                                    |                                                                                                    |                                                                                                    |                                                                                                    |                                                                                                    |                                                                                                    |                                                  |                                                |                                                                            |                                                                                                    |                                                                                                    | >                                                                                                    |                                                                                        | 翌月15                                                                                                    | 5 III                                                                                                    |                                                              |
| 221                                                                                                    |                                                                                                    | (和)                                                                                                    | 経営が法に基づく基料利益                                                                                                    | <b>1詳重</b>                                                                                                    |                                                                                                    | 第1票目                                                                                                    | 業品                                                                                                    | 生産(輪                                             | 入)月                                            | 報                                                                          |                                                                                                    | IRI (S                                                                                                    | š)                                                                                                    |                                                                                        |                                                                                                    |                                                                                                    |                                                              |
| 3                                                                                                    |                                                                                                    | (秘)                                                                                                    | NG10612番43(日本約1                                                                                                    | 195                                                                                                    |                                                                                                    | 第三章                                                                                                    | (¥44                                                                                                    | 生産(輪                                             | 入月                                             | 96<br>                                                                     |                                                                                                    | inter<br>厚生劣                                                                                                    | 5)<br>1 <b>肠</b> 省医                                                                                                    | 政局                                                                                     |                                                                                                    |                                                                                                    |                                                              |
| 8<br>9<br>0<br>1                                                                                                    |                                                                                                    | æ                                                                                                    | <b>利如</b> 日後に基づく基料利益                                                                                                    | 182                                                                                                    |                                                                                                    | MA I WE B                                                                                                    | È <b>X</b> du                                                                                                    | 生産(輪                                             | 入月                                             | 16                                                                         |                                                                                                    | intit (梁<br>厚生劣                                                                                                    | 5)<br>1 <b>杨</b> 省医                                                                                                    | 政局<br>4 昭音高花<br>者第6-356                                                                | 代表取制                                                                                                    | 1役社長 )                                                                                                    | 事労 花子                                                        |
| 8<br>9<br>0<br>1<br>2<br>3                                                                                                    | 1 (1)개<br>관                                                                                                    | (Ю)<br>1 (2)Л                                                                                                    | 2964425 ~66:361296<br>(4) (4) (7)                                                                                                    | 1課室                                                                                                    | 5) 製造肥売業者 業者::-                                                                                                    | 拣 I 票 B<br>-> 2 blide#74.54                                                                                                    | C#44                                                                                                    | 生産(輸                                             | 入 月                                            | <b>16</b>                                                                  | 207<br>2077;22.41                                                                                                    | 1823年 (梁<br>月季生劣<br>1603년                                                                                                   | 5)<br>1曲有医                                                                                                    | 政局<br>4 時後義権<br>者職名・氏名<br>5 記入姓告<br>者氏名・道品                                             | 代表取綴<br>K&:罪形 大郎<br>S-noil: coofinities                                                                                                    | 1设社長 )<br>e>.ip                                                                                                    | 事労 花子                                                        |
| 3<br>9<br>0<br>1<br>2<br>3<br>4                                                                                                    | 1 (1)-9<br>77<br>2018                                                                                                    | (Ю)<br>сол<br>6                                                                                                    | 101101-35-5 (2014)<br>(2)22-9 (0) 1<br>1 111111                                                                                                    | 1988                                                                                                    | 5)新造版內里者 里者::-<br>123456789                                                                                                    | 第 1 票 B<br>-> 2 新造研究集(<br>-> -> -> -> -> -> -> -> -> -> -> -> -> -                                                                                                    | · 布作<br>96631頁                                                                                                    | 生産(輪                                             | 入 月                                            | 98<br>3 80<br>8.0101                                                       | 2007.<br>2007.<br>200.<br>200 | 1883年<br>厚生劣<br>1603年<br>81-2-2                                                                                             | 5)<br>1曲省医                                                                                                    | <b>政局</b><br>4 報告表從<br>東聯名·氏名<br>5 記入股告<br>者氏名·道站<br>先                                 | 代表取詞<br>氏名:厚男 大郎<br>E-ast: ssefable,<br>電動:00-5250-11                                                                                                    | (没社長)<br>eo.4p<br>11(PE552)                                                                                                    | 事労 花子                                                        |
| B<br>9<br>1<br>2<br>3<br>4<br>5<br>5                                                                                                    | 1<br>1<br>1<br>1<br>2018<br>9<br>2018                                                                                                    | сол<br>сол<br>с веда<br>имачи: дан-сая                                                                                                    | (2)武功 (0 1<br>1 111111<br>(1)和の民業品類<br>(1)日和の民業品類                                                                                                    | 11頁重<br>2.人爱句<br>21111111<br>高東許可- 全詩委 5<br>高東者語空- 登録委                                                                                                    | 5) 8524997938 # 38.4tm<br>123456789<br>7 8555789                                                                                                    | 路 I 栗 B<br>                                                                                                    |                                                                                                    | 生産 (輪                                            | 入) 月<br>9<br>限品/                               | 報<br>3 35<br>東京都市<br>10<br>東京市会                                            | 2007.<br>2007.<br>200.<br>200 |                                                                                                    | 1 動音医<br>出版有医                                                                                                    | <b>政局</b><br>4 報告義権<br>重要名·民名<br>5 記入推告<br>責任名·道話<br>先<br>月<br>12 出<br>新量              | 代表取編<br>氏名:罪男 大郎<br>王·sal: aan@able.<br>電話: 03-5050-11<br>思<br>(平(2)<br>(平(2)                                                                                                    | (设社長 )<br>(公社長 )<br>(小(約552))<br>13<br>新量                                                                                                    | 事労 花子<br>用米位用<br>(千元)                                        |
| 3<br>9<br>0<br>1<br>2<br>3<br>4<br>5<br>5<br>6<br>7<br>8                                                                                                    | 1 (1)%<br>77<br>89 2018<br>812<br>2018<br>102<br>103<br>103<br>103<br>103<br>103<br>103<br>103<br>103<br>103<br>103                                                                                                 | <ul> <li>(2)月</li> <li>(2)月</li> <li>(3)日</li> <li>(3)日</li> <li>(3)日</li> <li>(3)日</li> </ul>                                                                                                    | <ul> <li>(3)反分</li> <li>(0) (0) (0) (0) (0) (0) (0) (0) (0) (0)</li></ul>                                                                                                    | 1版度<br>た人をゆ<br>1111111<br>高東許可・登録番号<br>高東古語之・登録番<br>(1)                                                                                                    | 5) 新造相产集者 集合::<br>123456789<br>7 新点/68                                                                                                    | 第 I 栗 B<br>                                                                                                    | <ul> <li>(第二部)</li> <li>(第二部)</li> <l< td=""><td>生産 (輪<br/>20.単位</td><td>入) 月<br/></td><td>報日<br/>3 新<br/>東京都<br/>(円)</td><td>数4<br/>合町元集者 1<br/>(1) 5<br/>11 5<br/>11 5<br/>11 5<br/>11 5<br/>11 5<br/>11 5<br/>(1)</td><td>原生労<br/>原立地<br/>和1-2-2<br/>注意(私3.)<br/>主部<br/>(千戸)<br/>(2)</td><td>出版有版<br/>出版有版<br/>日本地址<br/>コード<br/>(1)</td><td>政局<br/>4 招告進位<br/>東聯合: 所名<br/>5 記入推告<br/>者所名: 連結<br/>発<br/>12 出<br/>新堂<br/>(2)</td><td>代表次額<br/>氏名:厚約 大郎<br/>E-tas2 ass@ables<br/>電話:00-5050-11<br/>間<br/>(千円)<br/>(3)</td><td>(況社長 )<br/>11(内1552)<br/>13<br/>新慶<br/>(1)</td><td>単労 花子<br/>月末40年<br/>(千円)<br/>(2)</td></l<></ul> | 生産 (輪<br>20.単位                                   | 入) 月<br>                                       | 報日<br>3 新<br>東京都<br>(円)                                                    | 数4<br>合町元集者 1<br>(1) 5<br>11 5<br>11 5<br>11 5<br>11 5<br>11 5<br>11 5<br>(1)                                                                                                    | 原生労<br>原立地<br>和1-2-2<br>注意(私3.)<br>主部<br>(千戸)<br>(2)                                                                        | 出版有版<br>出版有版<br>日本地址<br>コード<br>(1)                                                                                                    | 政局<br>4 招告進位<br>東聯合: 所名<br>5 記入推告<br>者所名: 連結<br>発<br>12 出<br>新堂<br>(2)                 | 代表次額<br>氏名:厚約 大郎<br>E-tas2 ass@ables<br>電話:00-5050-11<br>間<br>(千円)<br>(3)                                                                                                    | (況社長 )<br>11(内1552)<br>13<br>新慶<br>(1)                                                                                                    | 単労 花子<br>月末40年<br>(千円)<br>(2)                                |
| 3<br>9<br>0<br>1<br>2<br>3<br>4<br>5<br>6<br>7<br>8<br>                                                                                                    | 1<br>1<br>1<br>1<br>2<br>2<br>3<br>1<br>1<br>1                                                                                                    | 6 CO //<br>6 6 State<br>10 CO //<br>6 State<br>10 CO //<br>10 CO //<br>10 C                                                                                                    | (2) 広小 (0) 1<br>1 11111<br>1 10日の区東高祭<br>20<br>(0)<br>(0)                                                                                                    | 「読度<br>たんをゆ<br>1111111<br>高単計可・登録書で<br>高単書記記・登録書<br>(1)<br>1179012P2                                                                                                    | 5)至达部月里音 里音二<br>123456789<br>9<br>9<br>950 7日子                                                                                                    | 第 I 東 B<br>- 5 2 新造研究家(<br>- 75 2 新造研究家(<br>- 75 2 新造研究家)<br>- 75 2 1 新造研究家(<br>- 75 2 1 新造研究家)<br>- 75 2 1 新造研究家(<br>- 75 2 1 新造研究家)<br>- 75 2 1 新造研究家(<br>- 75 2 1 新造研究家)<br>- 75 2 1 新造研究家(<br>- 75 2 1 新造研究家)<br>- 75 2 1 新造研究家(<br>- 75 2 1 新造研究家)<br>- 75 2 1 新造研究家(<br>- 75 2 1 新造研究家)<br>- 75 2 1 新造研究家(<br>- 75 2 1 1 1 1 1 1 1 1 1 1 1 1 1 1 1 1 1 1                                                                                                    | <ul> <li>(二)</li> <li>(二)</li> <li>(二)</li> <li>(二)</li> <li>(二)</li> <li>(二)</li> <li>(二)</li> <li>(二)</li> <li>(二)</li> <li>(二)</li> <li>(二)</li> <li>(二)</li> <li>(二)</li> </ul>                                                                                                    | 生産 (輪<br>記入単位<br>千 成                             | 入) 月<br>9<br>税込/<br>税課<br>1                    | 報<br>3 35<br>東京都<br>(円)<br>16,857                                          | 2008<br>2017<br>2018<br>2017<br>2018<br>2019<br>2019<br>2019<br>2019<br>2019<br>2019<br>2019<br>2019                                                                                                    | 原生労<br>原生労                                                                                                    | 1動省医<br>出版用<br>国で参加<br>コード<br>(1)<br>」<br>別の                                                                                                    | <b>収局</b><br>4 留告表記<br>4 留告: 氏告<br>5 記入放告<br>者形伝: 通結<br>内<br>12 出<br>影量<br>(2)<br>-100 | (代表文)38<br>所名: 厚方 大郎<br>王: mal2: ass年433a<br>電話: 00-5550-11<br>取<br>金話<br>(千行5)<br>(3)<br>-1,696                                                                                                    | (没社長 )<br>(公年<br>110年2532)<br>13<br>新慶<br>(1)<br>50                                                                                                    | 事労 花子                                                        |
| 3<br>9<br>0<br>1<br>2<br>3<br>4<br>5<br>5<br>6<br>7<br>8<br>9<br>-<br>-<br>0<br>-<br>-<br>-<br>-<br>-<br>-<br>-<br>-<br>-<br>-<br>-<br>-<br>-                               | 1 (1) %<br>%<br>%<br>%<br>%<br>%<br>%<br>%<br>%<br>%<br>%<br>%<br>%<br>%<br>%<br>%<br>%<br>%<br>%                                                                                                    | сол<br>с вела<br>с вела<br>со<br>со<br>со<br>со<br>со<br>со<br>со<br>со<br>со<br>со<br>со<br>со<br>со                                                                                                    | 10回日<br>10回日<br>10回日 | (東京)<br>(1)<br>(1)<br>(1)<br>(1)<br>(1)<br>(1)<br>(1)<br>(1                                                                                                    | 5)562697月第6 第63-<br>12365/789<br>1 5620/88<br>500 7027<br>マークが                                                                                                    | 部 I 東 B<br>- ジ 2 約点単元年1<br>- ジ 2 約点単元年1<br>- ジ<br>- ジ<br>- ジ<br>- ジ<br>- ジ<br>- ジ<br>- ジ<br>- ジ                                                                                                    | (1)<br>(1)<br>(1)<br>(1)<br>(1)<br>(1)<br>(1)<br>(1)<br>(1)<br>(1)                                                                                                    | 生産 (輪<br>記入単位<br>千 成<br>千 成                      | 入) 月<br><sup>9</sup><br>税品/<br>税課<br>1         | <b>報</b><br>3 数<br>東京都<br>(月)<br>16,857<br>16,857                          | 80.0<br>(1)<br>(1)<br>(1)<br>(1)<br>(1)<br>(1)<br>(1)<br>(1)                                                                                                    | #世日<br>厚生劣<br>#の地<br>和 - 2 - 2<br>(単(編,1)<br>(千行)<br>(1)<br>(6,743<br>0                                                     | 世勤省医<br>出現有医<br>出現有医<br>コード<br>(1)<br>別の<br>リロの                                                                                                    | 女 時 かみた<br>本職 6- 556<br>5 122,488<br>本務 6- 566<br>第<br>12 出<br>新堂<br>(2)<br>-100<br>50 | 代表次編<br>5-6:第9 大郎<br>2-16:29 大郎<br>2-16:20<br>-1,696<br>843                                                                                                    | (说社長)<br>(11(内5522)<br>13<br>新慶<br>(1)<br>50<br>0                                                                                                    | 事労 花子<br>用来位用<br>(千円)<br>(2)<br>843<br>0                     |
| 3<br>9<br>0<br>1<br>2<br>3<br>4<br>5<br>6<br>7<br>8<br>9<br>Г<br>0<br>Г                                                                                                    | 1 (1)9<br>(9) 2018<br>Millio (C:S) Millio<br>(1) 1<br>1 1<br>2 1<br>3 1                                                                                                    |                                                                                                    | 49140:29-7 (Bakel)<br>1<br>1<br>1<br>1<br>1<br>1<br>1<br>1<br>1<br>1<br>1<br>1<br>1                                                                                                    | (東京)<br>(11)<br>(11) |                                                                                                    | 第1票目<br>・デ<br>・デ<br>・デ<br>・デ<br>・デ<br>・デ<br>・デ<br>・デ<br>・デ<br>・デ                                                                                                    | <ul> <li>(1) 6件</li> <li>(1) 6件</li> <li>(1) 6件</li> <li>(2) (2) (2) (2) (2) (2) (2) (2) (2) (2)</li></ul>                                                                                                    | 生産 (編<br>記入単位<br>千 成<br>千 成<br>千 成               | 入)月<br><sup>9</sup><br>税込/<br>税設<br>1<br>1     | 3 38<br>3 38<br>8,07494<br>10<br>80,7594<br>16,857<br>16,857               | 2007<br>2007<br>200<br>200                                                                                                    | 第日<br>第日<br>第日<br>第日<br>第日<br>第日<br>二<br>二                                                                                  | 出版:有 (K)<br>出版:有 (K)<br>出版: 本 (K)<br>二 下<br>(1)<br>」 (1)<br>」 (1)<br>] (1)<br>] | <b>政局</b> 4 留奈美花<br>常聞を天告<br>5 記入財告<br>考元 - 道論<br>予<br>20<br>-100<br>50<br>200         | 代表次編<br>所ら1部列 大郎<br>下山社 100年4130m<br>電話10-0250-11<br>電話10-0250-11<br>電話10-0250-11<br>の<br>100<br>03<br>-1,406<br>843<br>3,371                                                                                                    | (2)社長 /<br>(2)法長 /<br>11(月1532)<br>13<br>新慶<br>(1)<br>50<br>0<br>0                                                                                             | 事労 花子<br>第本位用<br>(千円)<br>(2)<br>843<br>0<br>0<br>0           |
| 3<br>3<br>3<br>3<br>3<br>3<br>3<br>3<br>3<br>3<br>3<br>3<br>3<br>3                                                                                                    | 1         (1) %           00         2018           0108         0018           0108         0018           010         011           1         1           2         1           3         1           4         1 | <ul> <li>(2)月</li> <li>(2)月</li> <li>(4)</li> <li>(5)</li> <li>(7)</li> <li>(7)<td>1914にまって(Baket)<br/>1<br/>1<br/>1<br/>1<br/>1<br/>1<br/>1<br/>1<br/>1<br/>1<br/>1<br/>1<br/>1</td><td>###<br/>#################################</td><td>S) 新品版の用意 第年3-<br/>12365799<br/>2 12365799<br/>2 1236579<br/>2 1236579<br/>2 123657<br/>2 123657<br/>2 1236577<br/>2 12</td><td><ul> <li>第 1 票 目</li> <li>3 3.548/585</li> <li>8 1 票 目</li> <li>9 3.548/585</li> <li>8 1 第 日</li> <li>8 1 第 日</li> <li>9 1 1 1 1 1 1 1 1 1 1 1 1 1 1 1 1 1 1 1</li></ul></td><td>※業品<br/>す 6件<br/>(第1)<br/>(第1)<br/>(第1)<br/>(第1)<br/>(第1)<br/>(第1)<br/>(第1)<br/>(第1)</td><td>生産 (輪<br/>記入単位<br/>千 成<br/>千 成<br/>千 成</td><td>入) 月</td><td>3 88<br/>3 88<br/>8 97 894<br/>16,857<br/>16,857<br/>16,857<br/>16,857<br/>15,202</td><td>200<br/>200<br/>200<br/>200<br/>200</td><td>#E計<br/>厚生劣<br/>#G2地<br/>数1-2-2<br/>度(%A)<br/>(学行)<br/>()<br/>()<br/>()<br/>()<br/>()<br/>()<br/>()<br/>()<br/>()<br/>()<br/>()<br/>()<br/>()</td><td>出版有 任<br/>出版有 任<br/>に</td><td></td><td>代表次編<br/>所名:第77 大郎<br/>第78:32:09-053-11<br/>第28:09-053-11<br/>(中田)<br/>(1)<br/>-1,666<br/>843<br/>3,971<br/>1,870</td><td>(2社長)<br/>(2社長)<br/>11(月1532)<br/>13<br/>新慶<br/>(1)<br/>50<br/>0<br/>0<br/>77</td><td>■</td></li></ul> | 1914にまって(Baket)<br>1<br>1<br>1<br>1<br>1<br>1<br>1<br>1<br>1<br>1<br>1<br>1<br>1                                                                                                    | ###<br>#################################                                                                                                    | S) 新品版の用意 第年3-<br>12365799<br>2 12365799<br>2 1236579<br>2 1236579<br>2 123657<br>2 123657<br>2 1236577<br>2 12 | <ul> <li>第 1 票 目</li> <li>3 3.548/585</li> <li>8 1 票 目</li> <li>9 3.548/585</li> <li>8 1 第 日</li> <li>8 1 第 日</li> <li>9 1 1 1 1 1 1 1 1 1 1 1 1 1 1 1 1 1 1 1</li></ul>                                                                                                    | ※業品<br>す 6件<br>(第1)<br>(第1)<br>(第1)<br>(第1)<br>(第1)<br>(第1)<br>(第1)<br>(第1)                                                                                                    | 生産 (輪<br>記入単位<br>千 成<br>千 成<br>千 成               | 入) 月                                           | 3 88<br>3 88<br>8 97 894<br>16,857<br>16,857<br>16,857<br>16,857<br>15,202 | 200<br>200<br>200<br>200<br>200                                                                                                    | #E計<br>厚生劣<br>#G2地<br>数1-2-2<br>度(%A)<br>(学行)<br>()<br>()<br>()<br>()<br>()<br>()<br>()<br>()<br>()<br>()<br>()<br>()<br>() | 出版有 任<br>出版有 任<br>に                                                                                                    |                                                                                        | 代表次編<br>所名:第77 大郎<br>第78:32:09-053-11<br>第28:09-053-11<br>(中田)<br>(1)<br>-1,666<br>843<br>3,971<br>1,870                                                                                                    | (2社長)<br>(2社長)<br>11(月1532)<br>13<br>新慶<br>(1)<br>50<br>0<br>0<br>77                                                                                           | ■                                                            |
| 3<br>3<br>3<br>3<br>0<br>0<br>1<br>2<br>2<br>3<br>4<br>4<br>5<br>5<br>6<br>6<br>7<br>8<br>8<br>7<br>7<br>8<br>7<br>7<br>7<br>7<br>7<br>7<br>7<br>7<br>7<br>7<br>7<br>7<br>7 | 1         (1)9           00         0018           Bilds         Bilds           01         0           01         0           02         1           03         1           04         1           05         1    | <ul> <li>(2)月</li> <li>(2)月</li> <li>(4)日</li> <li>(5)日</li> <li>(5)日</li> <li>(7)日</li> <li>(7)日</li>     &lt;</ul>                                                                                                    | 101559 (0 8 10 10 10 10 10 10 10 10 10 10 10 10 10                                                                                                    | 1988<br>本ので、ないまで、ないまで、<br>なるないで、ないまで、<br>なるないで、<br>ないで、<br>、<br>、<br>ないで、<br>、<br>、<br>、<br>、<br>、<br>、<br>、<br>、<br>、<br>、<br>、<br>、<br>、                                                                                                    | )) EAMPARE RE-<br>12365719<br>00 705<br>7 モノクが<br>を置くと<br>される                                                                                                    | 第1票<br>-> 3 3.5489.58<br>-> 3 3.5489.58<br>-> 3 5.549.58<br>-> 1<br>-> 1<br>-> -> 1<br>-> 1<br>-> 1 | <ul> <li>(二) (二) (二) (二) (二) (二) (二) (二) (二) (二)</li></ul>                                                                                                    | 生産 (編<br>記入甲位<br>千 起<br>千 起<br>千 起<br>千 正<br>千 二 | 入)月<br>第<br>税山/<br>税設<br>1<br>1<br>1<br>1<br>1 | 3 80<br>Rotal<br>10<br>16,857<br>16,857<br>16,857<br>15,202<br>2,000       | 200<br>200<br>200<br>200                                                                                                    | #21<br>厚生劣<br>#238<br>(十分)<br>の<br>3,040<br>222                                                                             | 世界<br>出現<br>一部<br>一部<br>一部<br>一部<br>一部<br>「<br>一部<br>「<br>一部<br>一部<br>「<br>一部<br>一部<br>「<br>一部<br>一部<br>一部<br>一部<br>一部<br>一部<br>一部<br>一部<br>一部<br>一部                                                                                                    |                                                                                        | 代表次結果           所名:即方 大郎           所名:即方 大郎           電話:05-0250-11           電話:05-0250-11           電話:05-0250-11           電話:05-0250-11           電話:05-0250-11           電話:05-0250-11           電話:05-0250-11           030           -1,666           843           3,3771           3,870           12 | <ul> <li>(2社長)</li> <li>(1)(約532)</li> <li>11(約532)</li> <li>13</li> <li>第重</li> <li>(1)</li> <li>50</li> <li>0</li> <li>0</li> <li>77</li> <li>105</li> </ul> | 事労 花子<br>用米位滞<br>(千円)<br>20<br>843<br>0<br>0<br>1,171<br>210 |

ここから、報告データの記入方法をご説明します。

こちらは、 パターン① (調査票の記入を記入担当者が一人で行う場合)の例です。 資料11ページをご覧ください。

各項目について、記入要および資料1「調査方法変更について」に従い、記入してください。

項目名の右上角に赤いマークが付いているセルについては、カーソルを置きますと簡単 な記入要領が表示されますので、ご参考にしてください。

|       |                        |            | 「人担ヨ有の」       | 両者が記入す                                   | する場合、                 | の正え                   | <b>美にフ</b><br>とも下訴  | 一夕                | を記<br>でデー  | 大を記   | ٦                 |   |
|-------|------------------------|------------|---------------|------------------------------------------|-----------------------|-----------------------|---------------------|-------------------|------------|-------|-------------------|---|
| 分     | 割済みの調<br><sup>発動</sup> | 査票画<br>λ)# | 面             |                                          | 項目名の<br>付いている<br>簡易な記 | 右上角に<br>るセルにカ<br>入要領か | 赤いマ<br>ーソルを<br>「表示さ | ークが<br>全置くと<br>れる | )          |       |                   | Ē |
|       | 6 8/22878              |            |               | 7 NAME                                   | G                     | 10                    | 11 主意(第2)           | 12 년<br>문문동       | 21         | 12 月末 | 6.8 <b>8</b> .861 | 1 |
| 25    | 制造業計写・室録・認定番号          | 角延期<br>(1) | W&37-F        | 5.5 B                                    |                       | 販売単着 第<br>(円)         | また。<br>(千円)         | B-地域 教堂<br>コード の  | 重要<br>(千円) | 82    | (FF) P2           |   |
| C 1 1 | 12AZ345678             |            | 1124007F2026  | 1. 1. 1. 1. 1. 1. 1. 1. 1. 1. 1. 1. 1. 1 |                       | 1,000 1               | 0 100               | exp 50            | 50         | 50    | 50                |   |
| 2 2   | 23,42,456789           | 10,000     | 214400TF2023  | サバセン推測g                                  | 2 <b># R</b> 2        | 100 1,4               | 00 100              | jpa 30            | 3          | 970   | 97                |   |
| 3 2   | AG10300001             |            | 7990128582000 | <u>8</u> 20                              | 1 - kg 1              | 10,000 2              | 200                 | jpa 5             | 50         | 15    | 150               |   |
|       | <u>₹</u>               |            |               |                                          |                       |                       |                     |                   |            |       |                   |   |

こちらは、 パターン② (調査票記入者が複数いる場合)の例です。 資料12ページをご覧ください。

記入方法についてはパターン①(資料11ページ)と同じですが、 必ず記入担当者から配布される、分割済みの調査票に記入してください。 特に、記入担当者が代理記入者を兼ねる場合に、誤って分割前の調査票に記入しない よう、ご注意ください。

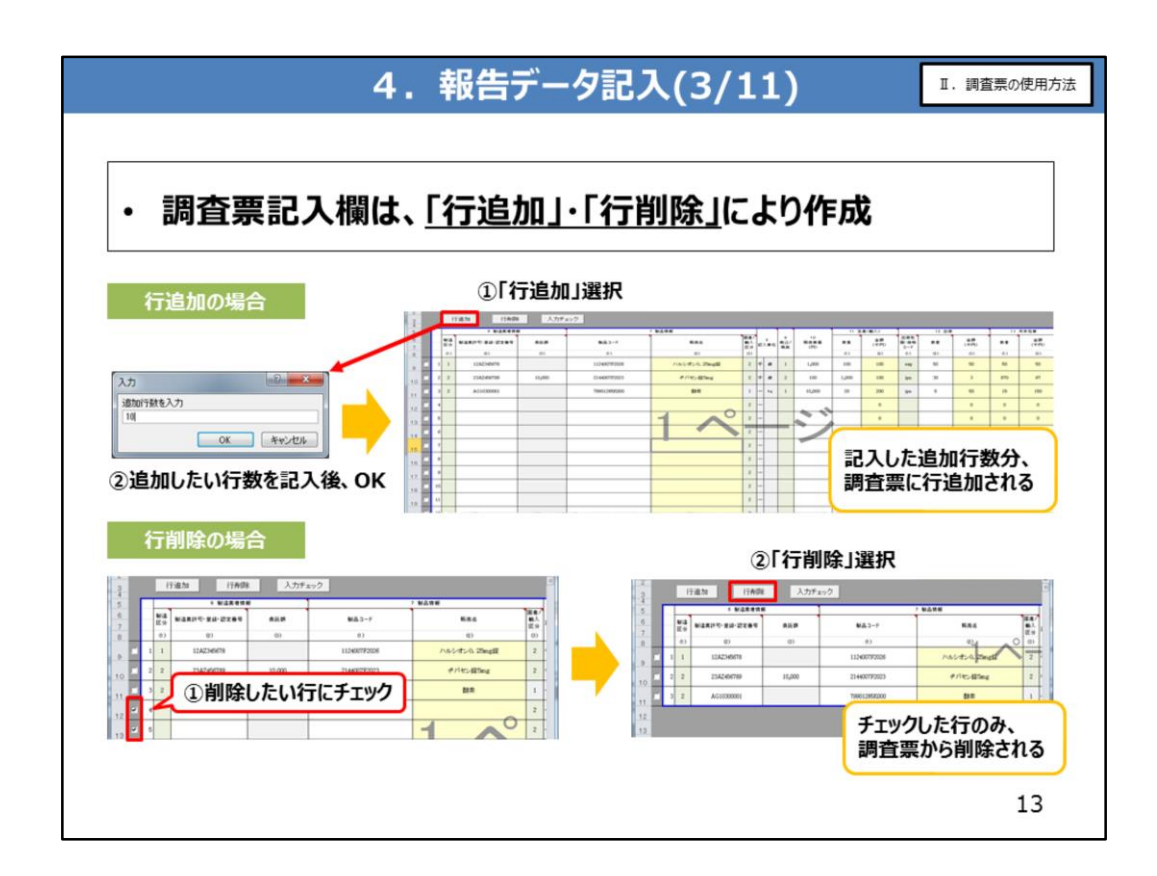

#### 資料13ページをご覧ください。

#### 調査票記入欄の行を追加したい場合、

「行追加」のボタンを押下し、追加したい行数を記入してください。

#### 行を削除したい場合、

削除した行にチェックした上で、「行削除」のボタンを押下してください。

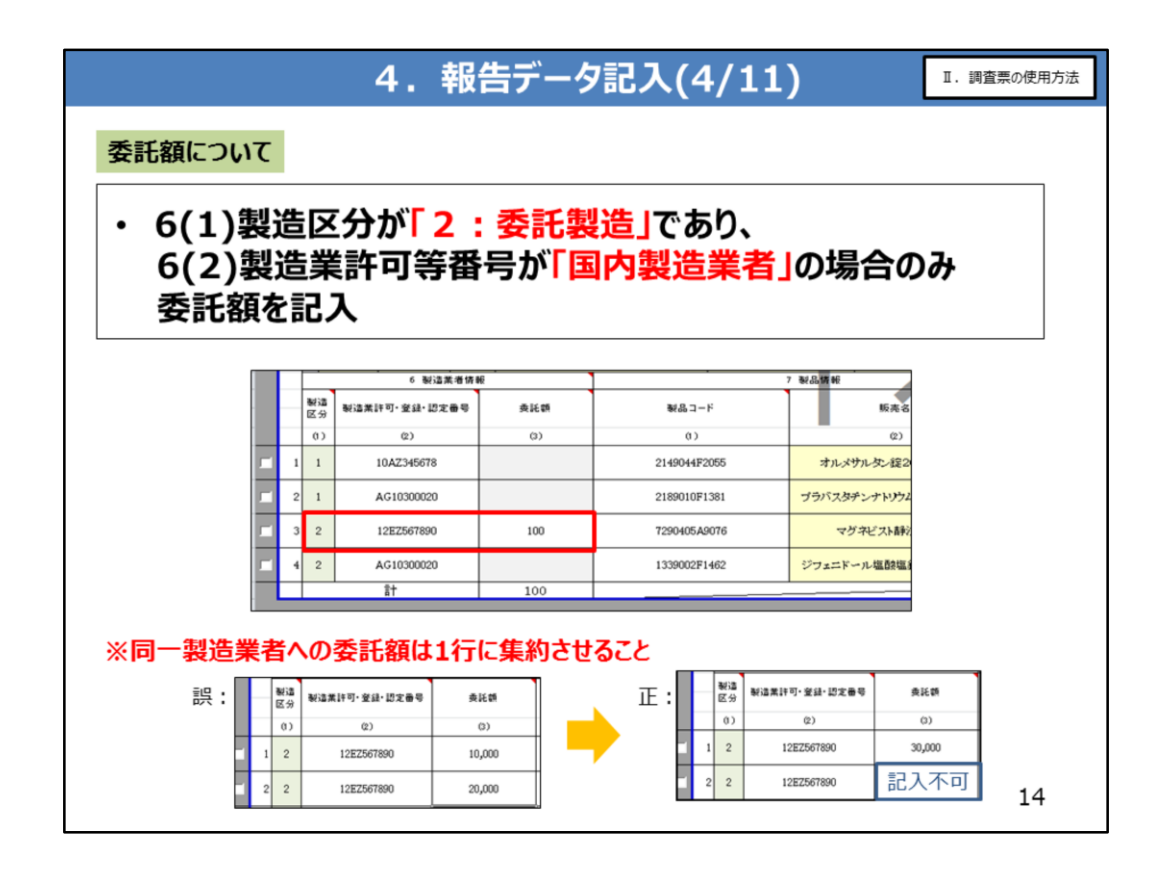

ここからは、記入の際に少しご注意いただきたいものについてのご説明となります。 まずは、委託額の記入についてご説明します。 資料14ページをご覧ください。

製造区分が「2:委託製造」で、かつ、製造業許可等番号が「国内製造業者」の場合のみ、委託額の入力が可能となりますので、委託額を記入してください。 なお、調査票に同一製造業者の行が複数ある場合、委託額は1行に集約させてくだ さい。

1行に合計値を記入し、残りの行は空欄としてください。

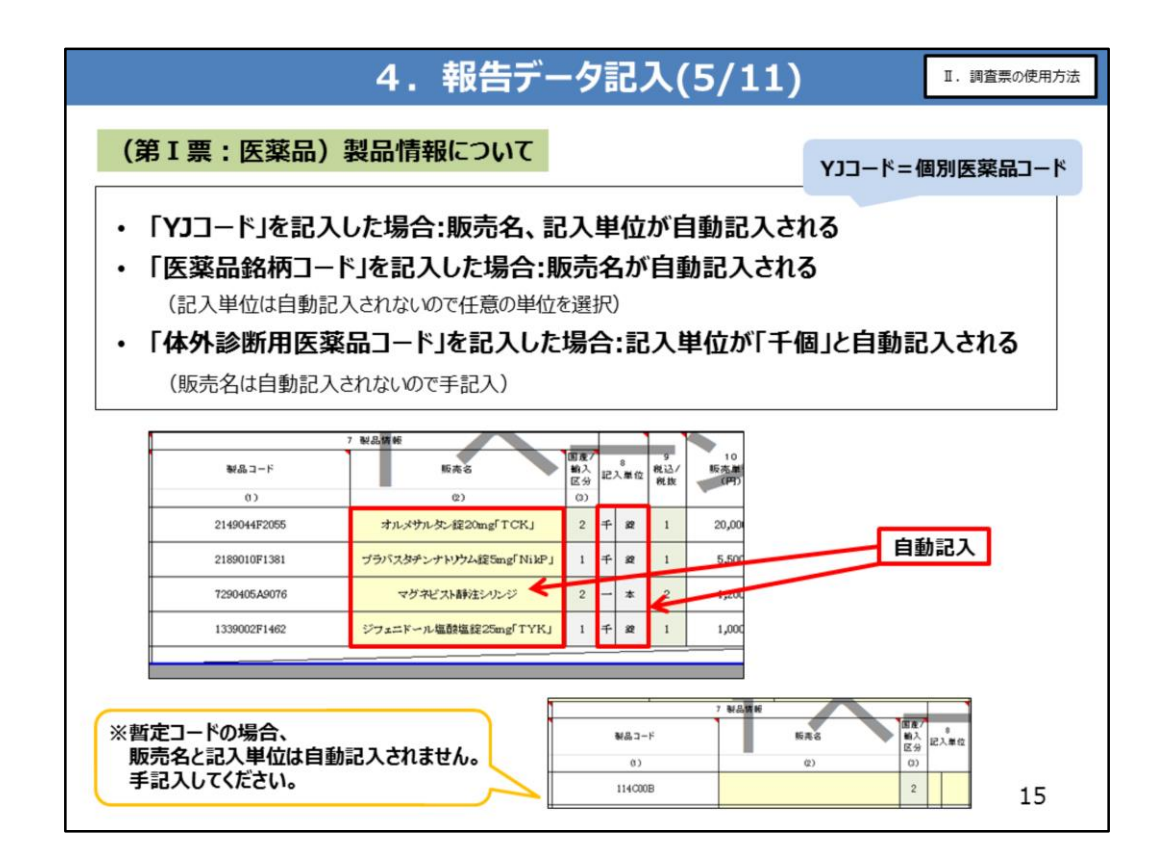

続いて、製品情報の記入についてご説明します。

資料15ページをご覧ください。こちらは第I票:医薬品の場合です。 製品コードに記入するコードにより、記入方法が変わります。

製品コードに、 YJコードを記入した場合は、 販売名、記入単位が自動記入されます。 医薬品銘柄コードを記入した場合は、 販売名が自動記入されます。記入単位は自動記入されませんので、任意の単位を選 択してください。 体外診断用医薬品コードを記入した場合は、 記入単位が自動記入されます。販売名は自動記入されませんので、手記入してください。

暫定コードを記入した場合は、 自動記入けされませんので 毛記入し、

自動記入はされませんので、手記入してください。

なお、「どのセルが自動入力されるか」については、調査票のセルの背景色で見分けることができます。

黄色が自動入力されるセルとなります。また、グレーは入力不可のセル、緑色は選択入力 するセルとなります。

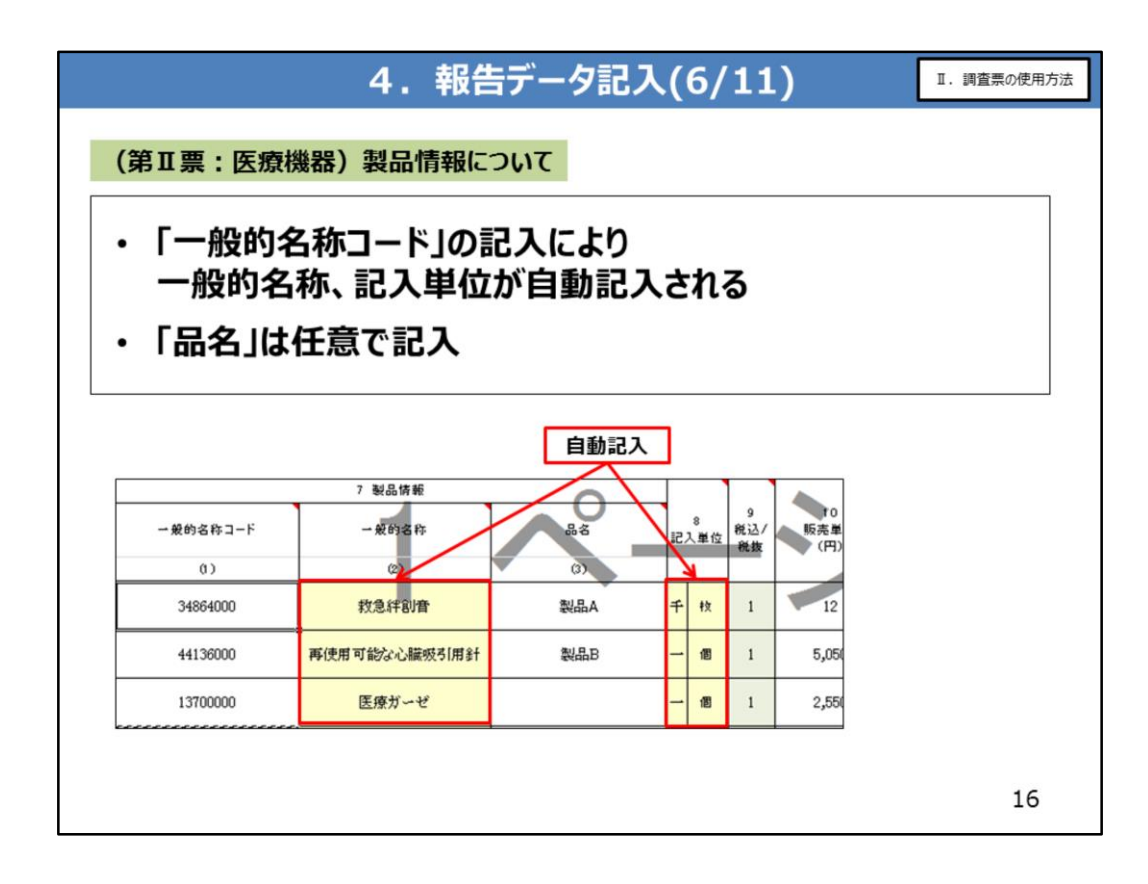

資料16ページをご覧ください。第Ⅱ票:医療機器の場合です。

<u>一般的名称コードを記入すると、一般的名称、記入単位が自動記入されます。</u> 品名の記入は任意です。

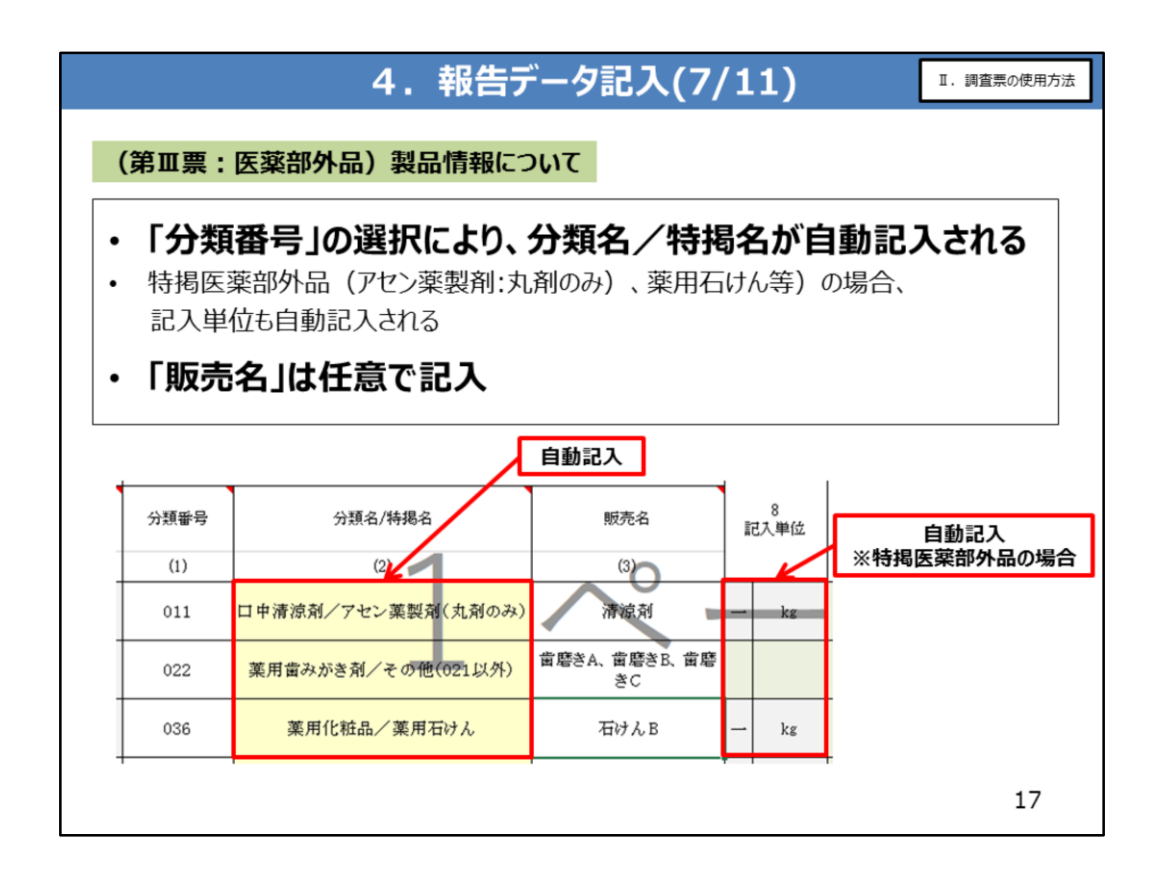

資料17ページをご覧ください。第Ⅲ票: 医薬部外品の場合です。

#### 分類番号を選択すると、分類名/特揭名が自動記入されます。

特揭医薬部外品の場合は、記入単位も自動記入されます。 販売名の記入は任意です。

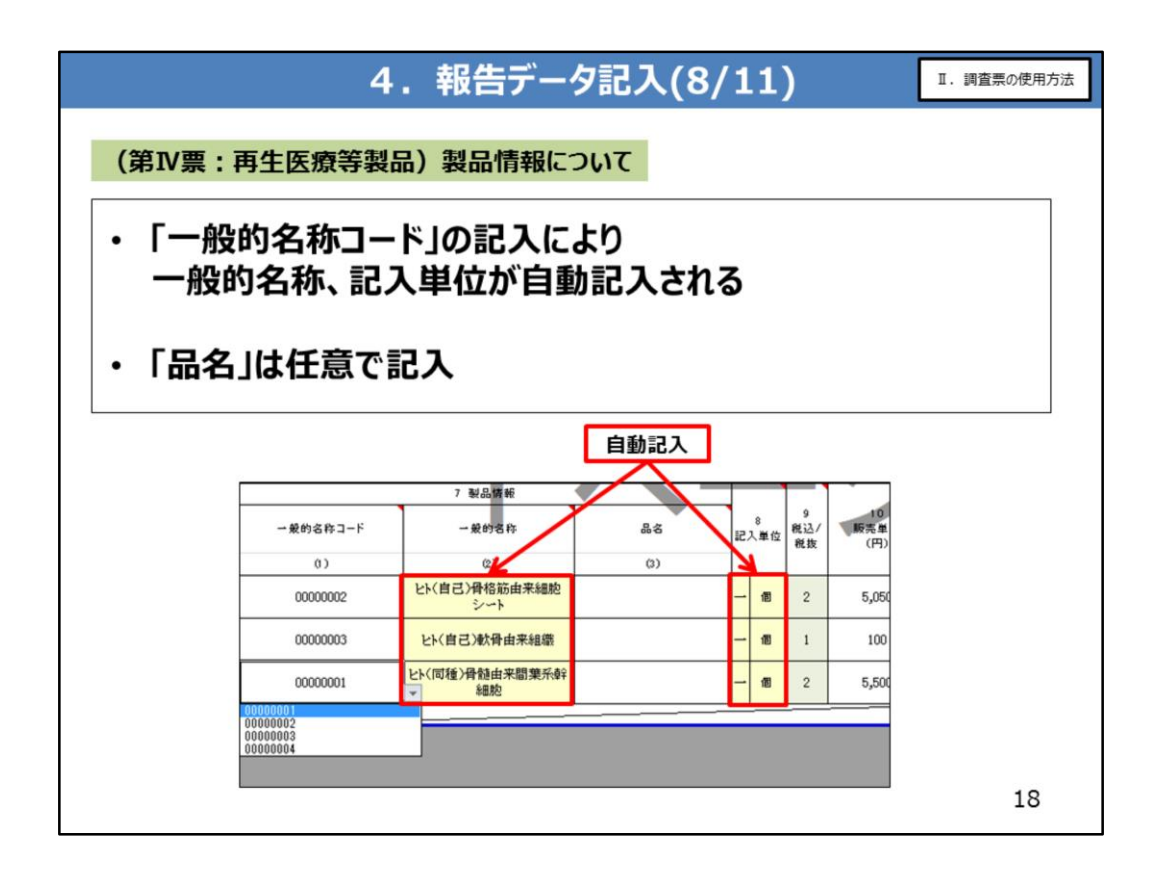

資料18ページをご覧ください。第Ⅳ票:再生医療等製品の場合です。

<u>一般的名称コードを記入すると、一般的名称、記入単位が自動記入されます。</u> 品名の記入は任意です。

| 出礼                                                                                                    | <b>岢先国・</b> 地域                                                                                                    | 成コードに                      | ついて                                         |                                                                                                    |                                                                                                    |                                                                                                    |                                             |                                                                                 |                                                          |                                                            |                                                      |
|----------------------------------------------------------------------------------------------------|----------------------------------------------------------------------------------------------------|----------------------------|---------------------------------------------|----------------------------------------------------------------------------------------------------|----------------------------------------------------------------------------------------------------|----------------------------------------------------------------------------------------------------|---------------------------------------------|---------------------------------------------------------------------------------|----------------------------------------------------------|------------------------------------------------------------|------------------------------------------------------|
|                                                                                                    |                                                                                                    |                            |                                             |                                                                                                    |                                                                                                    |                                                                                                    |                                             |                                                                                 |                                                          |                                                            |                                                      |
| •                                                                                                    | 6(2)製                                                                                                    | 告業許可                       | J等番号に <mark>外</mark>                        | 国製造業者が調                                                                                                    | <b>75</b>                                                                                                    | ,¢                                                                                                    | nt                                          | 場合、                                                                             |                                                          |                                                            |                                                      |
|                                                                                                    | 出荷先国                                                                                                    | <b>Ⅰ·</b> 地域               | コードに日本                                      | (jpn) が自動                                                                                                    | 選払                                                                                                    | Rð                                                                                                    | n                                           | る(変                                                                             | 更不可                                                      | 可)                                                         |                                                      |
|                                                                                                    | 6(2)製造業                                                                                                    | 許可等番号                      | に国内製造業者を                                    | <br>記入した場合、出荷先                                                                                                    | 国・                                                                                                    | 地域                                                                                                    | ชื่ว-                                       | ドをリストナ                                                                          | ら選択                                                      | 1                                                          |                                                      |
|                                                                                                    | 0(2)12(=*)                                                                                                    | лочна.                     |                                             |                                                                                                    |                                                                                                    | -0-                                                                                                    | ~                                           |                                                                                 | / 2221/1                                                 |                                                            |                                                      |
|                                                                                                    | 出荷宝績がた                                                                                                    | 心場合け                       | 日本(inn)を選択                                  |                                                                                                    |                                                                                                    |                                                                                                    |                                             |                                                                                 |                                                          |                                                            |                                                      |
|                                                                                                    | 出荷実績がな                                                                                                    | い場合は、                      | 日本(jpn)を選択                                  |                                                                                                    |                                                                                                    |                                                                                                    |                                             |                                                                                 |                                                          |                                                            |                                                      |
|                                                                                                    | 出荷実績がな                                                                                                    | い場合は、                      | 日本(jpn)を選択                                  |                                                                                                    |                                                                                                    |                                                                                                    |                                             |                                                                                 |                                                          |                                                            |                                                      |
|                                                                                                    | 出荷実績がな                                                                                                    | い場合は、                      | 日本(jpn)を選択                                  |                                                                                                    |                                                                                                    |                                                                                                    |                                             |                                                                                 |                                                          |                                                            |                                                      |
|                                                                                                    | 出荷実績がな                                                                                                    | い場合は、                      | 日本(jpn)を選択<br><b>外国製造業者</b>                 | ]                                                                                                    |                                                                                                    |                                                                                                    |                                             | ji                                                                              | on (変                                                    | 更不可                                                        | )                                                    |
|                                                                                                    | 山荷実績がな                                                                                                    | ☆い場合は、<br>M                | 日本(jpn)を選択<br><b>外国製造業者</b>                 | )<br>) 164.夏6                                                                                                    | _                                                                                                    |                                                                                                    |                                             | ji                                                                              | on (変                                                    | 更不可                                                        | )                                                    |
| 製造区分                                                                                                    | 出荷実績がな<br>。 ¥iǎ東ま時<br>¥iǎ東ātī fī : źu: UZ@9                                                                                                    |                            | 日本(jpn)を選択<br><b>外国製造業者</b><br>₩&3-+        | 7 MARH<br>KR8                                                                                                    | 国産7                                                                                                    | 0<br>記入筆                                                                                                    | 9<br>現込改                                    | <b>از</b><br>۱۵<br>۱۳                                                           | on (変                                                    | 更不可<br>*(新)<br>(FP)                                        | )<br>出读规<br>国·地利<br>□-F                              |
| 製造<br>区分<br>(3)                                                                                                    | 山荷実績がな<br>6 ¥iǎ東ēŋ<br>¥iǎ東ēŋ・±4: 22巻9<br>2)                                                                                                    | aい場合は、<br>M<br>ALE W<br>0) | 日本(jpn)を選択<br><b>外国製造業者</b>                 | 7 私品質和<br>新泉名<br>(2)                                                                                                    | 国度7<br>輸入<br>区分<br>(2)                                                                                                    | 8<br>記入章                                                                                                    | 9<br>税込/<br>税数                              | nt<br>Bansa<br>Cen                                                              | on (変<br><sup>11 ま</sup>                                 | 更不可<br>#(新)<br>(千円)<br>(2)                                 | 出荷先<br>国·地樹<br>コーF<br>()                             |
| 製造<br>区分<br>0)<br>1 2                                                                                                    | 4 Mit###//<br>Mit###/<br>Mit###/<br>AG10300020                                                                                                    |                            | 日本(jpn)を選択<br><b>外国製造業者</b>                 | 7 新品質解<br>KR-8<br>(2)<br>オルメサル先を提20mg/TCKJ                                                                                                    | 図度7<br>輸入<br>区分<br>(3)<br>1                                                                                                    | e<br>22↓¥<br>千 23                                                                                                    | · · · · · · · · · · · · · · · · · · ·       | 10<br>10<br>10<br>10<br>10<br>10<br>10<br>10<br>10<br>10<br>10<br>10<br>10<br>1 | on (変<br>11 生<br>秋章<br>0)<br>10                          | 更不可<br>ま(副)<br>(TPP)<br>(2)<br>200                         | 出荷先期<br>コード<br>0)<br>jpa                             |
| 製造<br>区分<br>0)<br>1 2<br>2 1                                                                                                | 6 新速東著作                                                                                                    | W<br>ALE<br>0)             | 日本(jpn)を選択<br><b>外国製造業者</b>                 | <ul> <li>7 新品質解<br/>新務名</li> <li>(2)</li> <li>オルペサルペン語20mg「TCK」</li> <li>ブラバスタチンナドウム混Smg「NikP」</li> </ul>                                                   | 国産7<br>輸入<br>区分<br>(3)<br>1<br>1<br>2                                                                                                    | 記入筆<br>千 選<br>千 選                                                                                                    | 空 税达人<br>税数<br>1                            | 10<br>10<br>10<br>10<br>10<br>10<br>10<br>10<br>10<br>10<br>10<br>10<br>10<br>1 | on (変<br>) 11 生<br>於皇<br>())<br>10<br>10                 | 更不可                                                        | 出荷先<br>国・地間<br>コーF<br>0)<br>jpn<br>tha               |
| <ul> <li>製造</li> <li>図分</li> <li>0)</li> <li>1</li> <li>2</li> <li>1</li> <li>2</li> <li>1</li> <li>3</li> <li>2</li> </ul> | 6 新建東書所<br>N 達東語可- 室話- 営文書号<br>(2)<br>A G10300020<br>10AE234500<br>12E2567890                                                                                                    | aい場合は、<br>#<br>            | 日本(jpn)を選択<br><b>外国製造業者</b>                 | <ul> <li>2 M品質解</li> <li>KA 6</li> <li>(2)</li> <li>オルメウルタン提びmg「TCK」</li> <li>ブラバスタチンナドソウム提Smg「NikP」</li> <li>マヴオビスN時注シリンジ</li> </ul>                       | 国産7<br>輸入<br>区分<br>(3)<br>1<br>1<br>2<br>2                                                                                                    | <ul> <li>○</li> <li>○</li> <li>○<td>空 戦込<br/>戦敗<br/>1<br/>1<br/>2</td><td>20,000<br/>5,500</td><td>on (変<br/><sup>11 生</sup><br/><u>来</u><br/>0)<br/>10<br/>10</td><td>更不可<br/># ((f))<br/>(fF)7<br/>200<br/>55<br/>12</td><td>出結先<br/>国・地相<br/>コート<br/>り<br/>jpn<br/>tha<br/>chn</td></li></ul> | 空 戦込<br>戦敗<br>1<br>1<br>2                   | 20,000<br>5,500                                                                 | on (変<br><sup>11 生</sup><br><u>来</u><br>0)<br>10<br>10   | 更不可<br># ((f))<br>(fF)7<br>200<br>55<br>12                 | 出結先<br>国・地相<br>コート<br>り<br>jpn<br>tha<br>chn         |
| wia<br>区分<br>(0)<br>1 2<br>2 1<br>3 2<br>4 1                                                                                | <ul> <li>・ 新潟本市市・主由・認定番号</li> <li>・ 新潟本市市・主由・認定番号</li> <li>・ ・ ・</li> <li>・ ・</li> <li>・ ・</li> <li< td=""><td>RU場合は、<br/>#<br/>の</td><td>日本(jpn)を選択<br/><b>外国製造業者</b><br/><sup> </sup></td><td>* WAJM##     KR 6     G)     オルメサルを大変20mg<sup>4</sup> TCK」     プラバスタチンナドソウム域をmg<sup>4</sup> NikP」     マグタゼスト制作注シルンジ     ジフェニドール単動電線25mg<sup>4</sup> TYKJ</td><td>■ 面面<br/>■ 面面<br/>■ 面面<br/>■ 面面<br/>■ 面面<br/>■ 面面<br/>■ 面面<br/>■ 面面<br/>■ 面面<br/>■ 面面<br/>■ 面面<br/>■ 面面<br/>■ 面面<br/>■ 面面<br/>■ 面面<br/>■ 面面<br/>■ 面面<br/>■ 面面<br/>■ の<br/>■ の<br/>■ の<br/>■ の<br/>■ の<br/>■ の<br/>■ の<br/>■ の</td><td><ul> <li>○</li> <li>○</li></ul></td></li<><td>9<br/>税込<br/>税数<br/>1<br/>1<br/>1<br/>2<br/>2<br/>1</td><td>11<br/>20,000<br/>5,500<br/>1,200<br/>1,000</td><td>on (変<br/>) 11 年<br/>) 11 年<br/>(7)<br/>10<br/>10<br/>10<br/>10</td><td>更不可<br/>*(**)<br/>**<br/>(+开)<br/>(2)<br/>200<br/>55<br/>12<br/>10</td><td>出荷王<br/>国・始相<br/>コート<br/>の)<br/>jpa<br/>tha<br/>cha<br/>Cha</td></ul> | RU場合は、<br>#<br>の           | 日本(jpn)を選択<br><b>外国製造業者</b><br><sup> </sup> | * WAJM##     KR 6     G)     オルメサルを大変20mg <sup>4</sup> TCK」     プラバスタチンナドソウム域をmg <sup>4</sup> NikP」     マグタゼスト制作注シルンジ     ジフェニドール単動電線25mg <sup>4</sup> TYKJ | ■ 面面<br>■ 面面<br>■ 面面<br>■ 面面<br>■ 面面<br>■ 面面<br>■ 面面<br>■ 面面<br>■ 面面<br>■ 面面<br>■ 面面<br>■ 面面<br>■ 面面<br>■ 面面<br>■ 面面<br>■ 面面<br>■ 面面<br>■ 面面<br>■ の<br>■ の<br>■ の<br>■ の<br>■ の<br>■ の<br>■ の<br>■ の | <ul> <li>○</li> <li>○</li></ul>                                                                                                    | 9<br>税込<br>税数<br>1<br>1<br>1<br>2<br>2<br>1 | 11<br>20,000<br>5,500<br>1,200<br>1,000                                         | on (変<br>) 11 年<br>) 11 年<br>(7)<br>10<br>10<br>10<br>10 | 更不可<br>*(**)<br>**<br>(+开)<br>(2)<br>200<br>55<br>12<br>10 | 出荷王<br>国・始相<br>コート<br>の)<br>jpa<br>tha<br>cha<br>Cha |

続いて、出荷先国・地域コードの記入についてご説明します。 資料19ページをご覧ください。

#### 製造業許可等番号に外国製造業者を記入した場合、出荷先国・地域コードは日本 jpnが自動選択され、変更不可となります。

製造業許可等番号に国内製造業者を記入した場合、出荷先国・地域コードをリストから選択してください。

出荷実績がない場合は、日本を選択してください。

|                   |                           | 4          | . 4                | 服告デ                     | 一夕記.          | 入(1     | 0/11)      | Ⅱ.調査票の使用方法            |
|-------------------|---------------------------|------------|--------------------|-------------------------|---------------|---------|------------|-----------------------|
| (第1票              | 震: 医薄                     | 品)金額       | 夏につ                | มて                      |               |         |            |                       |
| ・ 販売<br>生産        | 5単価(<br>11)<br>11)<br>11) | の記入に入し、    | より<br>荷・J          | 月末在/<br><sup>歯が白重</sup> | 車金額()<br>カ記♪さ | -<br>hz |            |                       |
| T HX:             | ᄱ                         | 1~女里.      | וועינ              | <u>₽</u> Ŋ, <b>日</b>    | ЛПСЛС         | 110     |            | 医薬品の場合のみ<br>販売単価は記入必須 |
| Ĩ                 | 入必須                       |            | 販売単                | !価×生産                   | (輸入)数量        | Ē       | 販売単価×出     | 出荷数量                  |
|                   | 11 🗄                      | 主産(輸入)     |                    | 12 出荷                   |               | 13      | 月末在庫       | 1                     |
| 10<br>販売単位<br>(円) | 数量                        | 金額<br>(千円) | 出与先<br>国・地域<br>コード | 数量                      | 金額<br>(千円)    | 数量      | 金額<br>(千円) | 販売単価×月末在庫数量           |
| ×.                | (1)                       | (2)        | (1)                | (2)                     | (3)           | 0)      | (2)        |                       |
| 20,000            | 10                        | 200        | jpn                | 1                       | 20            | 117     | 2,340      |                       |
| 5,500             | 10                        | 55         | jpn                | 2                       | 11            | 42      | 231        |                       |
| 1,200             | 10                        | 12         | exp                | 3                       | 4             | 29      | 35         |                       |
| 1,000             | 10                        | 10         | jpn                | 1                       | 1             | 26      | 26         |                       |
|                   |                           | 277        |                    |                         | 36            |         | 2,632      | 20                    |
|                   |                           |            |                    |                         |               |         |            | 20                    |

続いて、金額の記入についてご説明します。 資料20ページをご覧ください。 こちらは第I票: 医薬品の場合です。

生産(輸入)金額、出荷金額、月末在庫金額については、「販売単価×数量」の値が 自動記入されます。

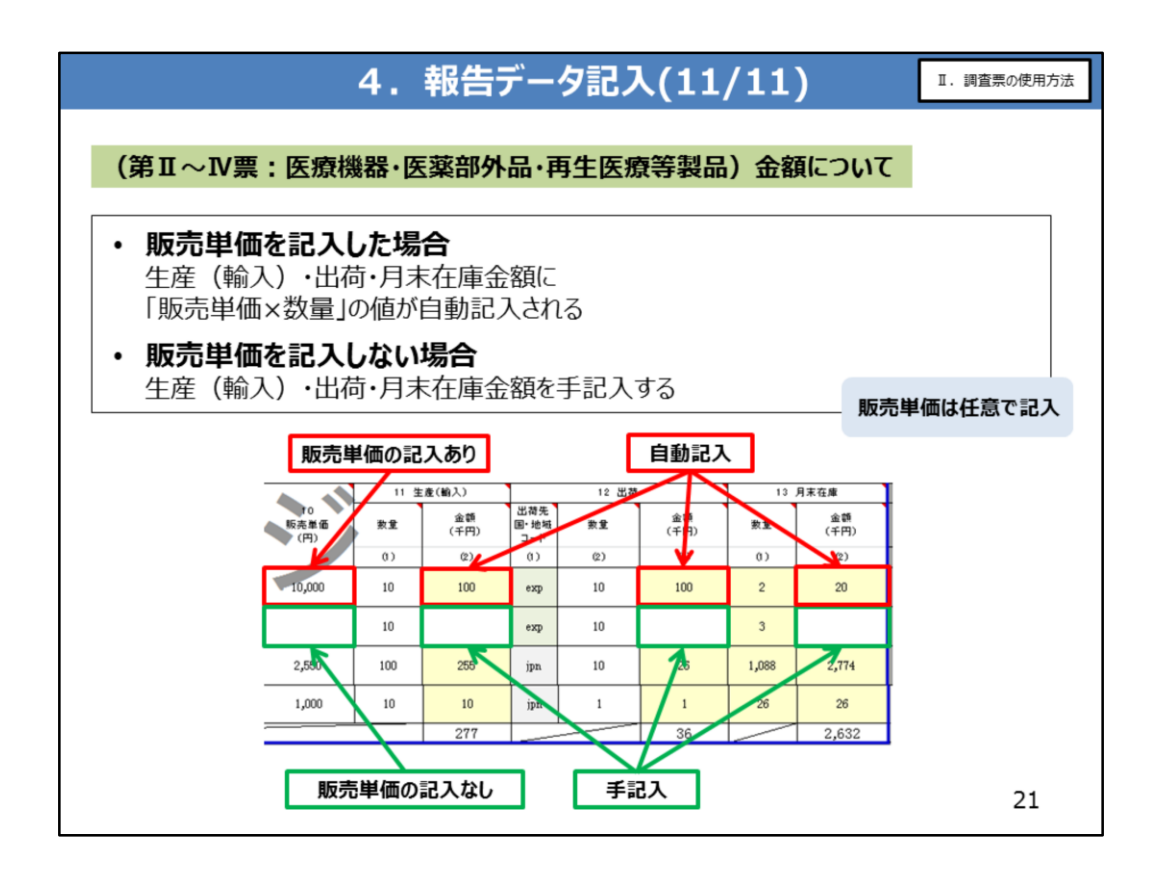

資料21ページをご覧ください。 こちらは第Ⅱ票、第Ⅲ票、第Ⅳ票の場合です。

販売単価を記入した場合は、第 I 票と同様に自動記入されます。 販売単価を記入しない場合は自動記入されませんので、生産(輸入)金額、出荷金 額、月末在庫金額について手記入してください。

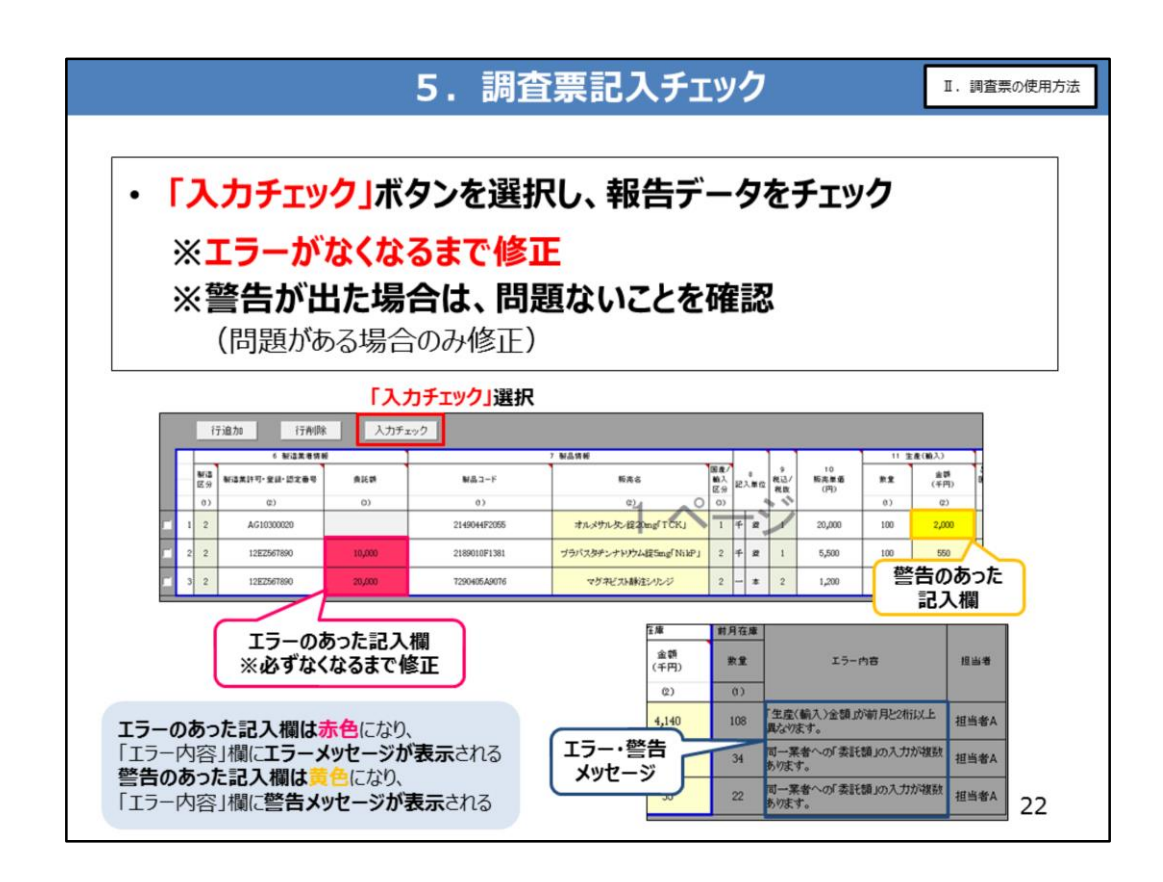

<mark>報告データの記入が終わりましたら、調査票の記入チェックを行います。</mark> 資料22ページをご覧ください。

「入力チェック」ボタンを押下しますと、

エラーのあった記入欄は赤色に、警告のあった記入欄は黄色になり、 それぞれエラー内容欄に、具体的な内容が表示されます。 エラーがなくなるまで、修正、記入チェックを繰り返してください。

警告については、問題がないことを確認し、問題がある場合は修正、記入チェックを繰り返してください。

なお、資料22ページは分割された調査票の例ですが、分割されていない調査票にも 「入力チェック」ボタンはございますので、同じ方法で記入チェックを行ってください。

調査票記入チェック後、

「パターン①」の場合は、全体記入チェック(最終確認用)作業を行って下さい。(資料 25ページ)

「パターン②」の場合は、調査票統合作業を行って下さい。(資料23ページ)

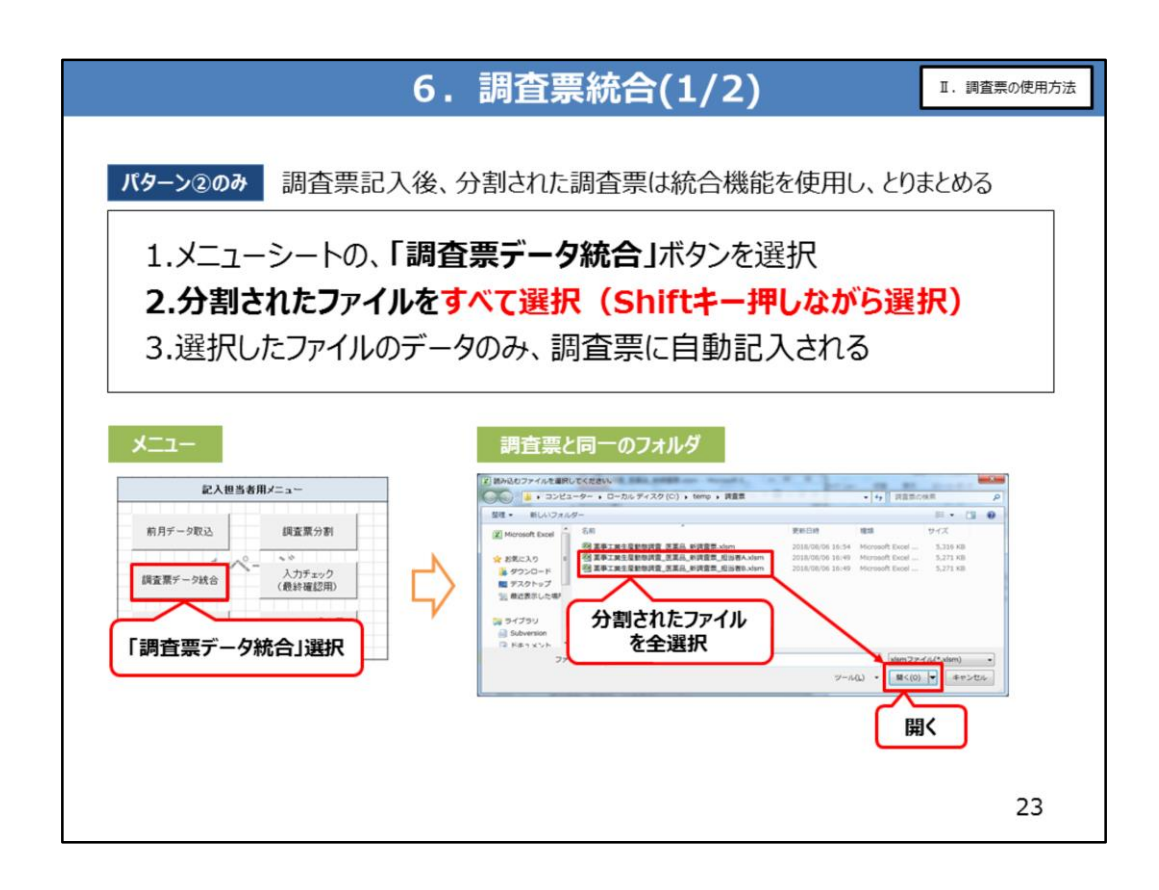

調査票記入者が複数いる場合は、記入チェック後、調査票の統合を行います。 資料23ページをご覧ください。

製造販売業者の記入担当者は、各記入担当者から分割した調査票ファイルを、メール 等で回収し、任意のフォルダに保存します。

メニューシートの「調査票データ統合」ボタンを押下し、分割されたファイルを選択し、「開く」 ボタンを押下します。

ボタンを押下しますと、選択したファイルのデータが、調査票に自動記入されます。

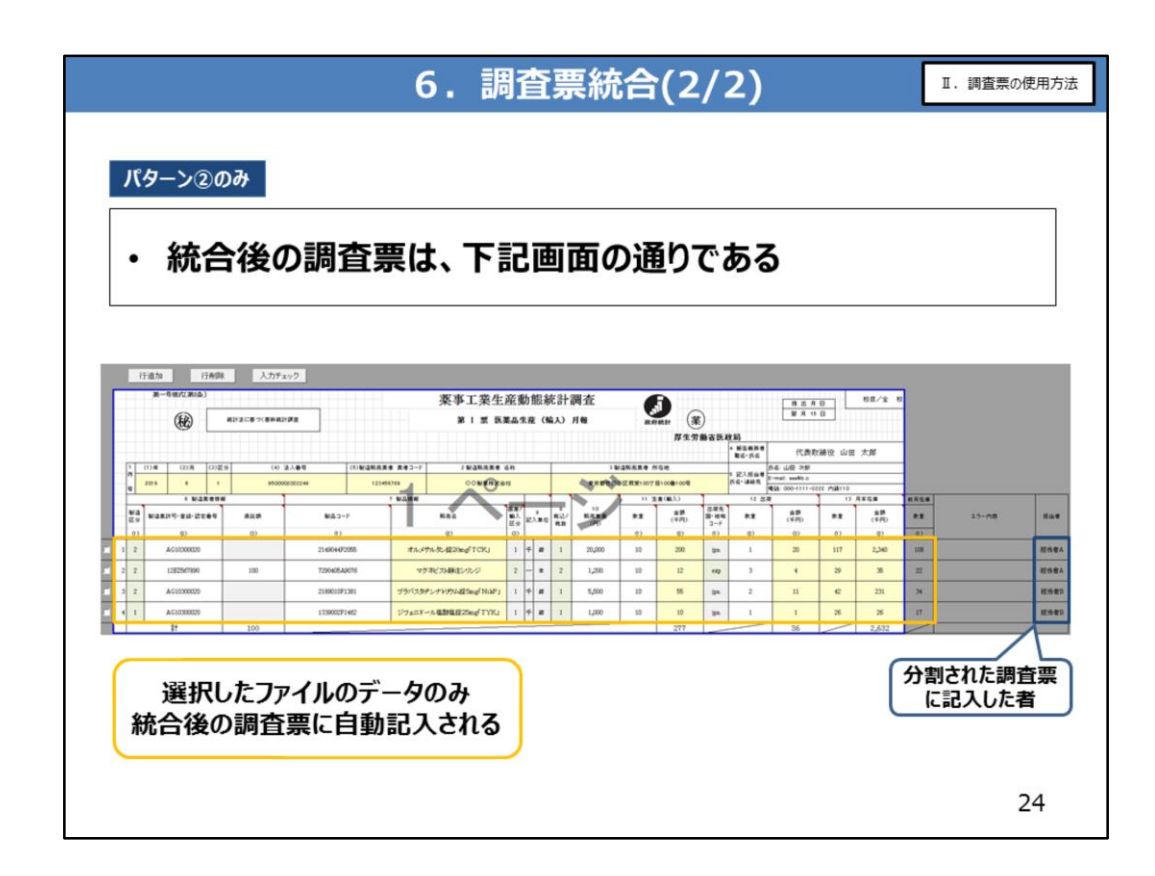

統合後の調査票は、資料24ページの通りとなります。

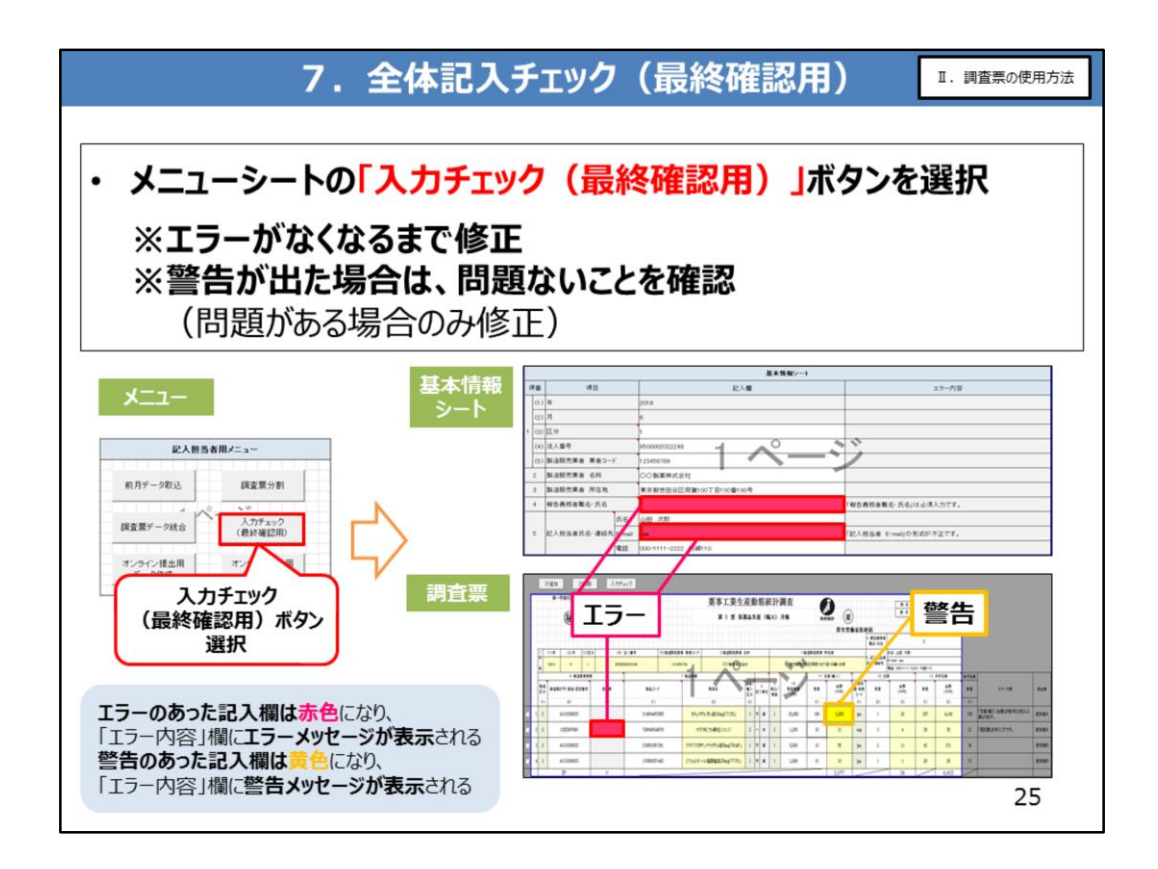

調査票の記入が終わりましたら、最終確認として全体記入チェックを行います。 資料25ページをご覧ください。

メニューシートの「入力チェック(最終確認用)」ボタンを押下しますと、 エラーのあった記入欄は赤色に、警告のあった記入欄は黄色になり、 それぞれエラー内容欄に、具体的な内容が表示されます。

#### エラーがなくなるまで、修正、記入チェックを繰り返してください。

警告については、問題がないことを確認し、問題がある場合は修正、記入チェックを繰り返してください。

基本情報シートと、各調査票、両方に対して、チェックが行われます。

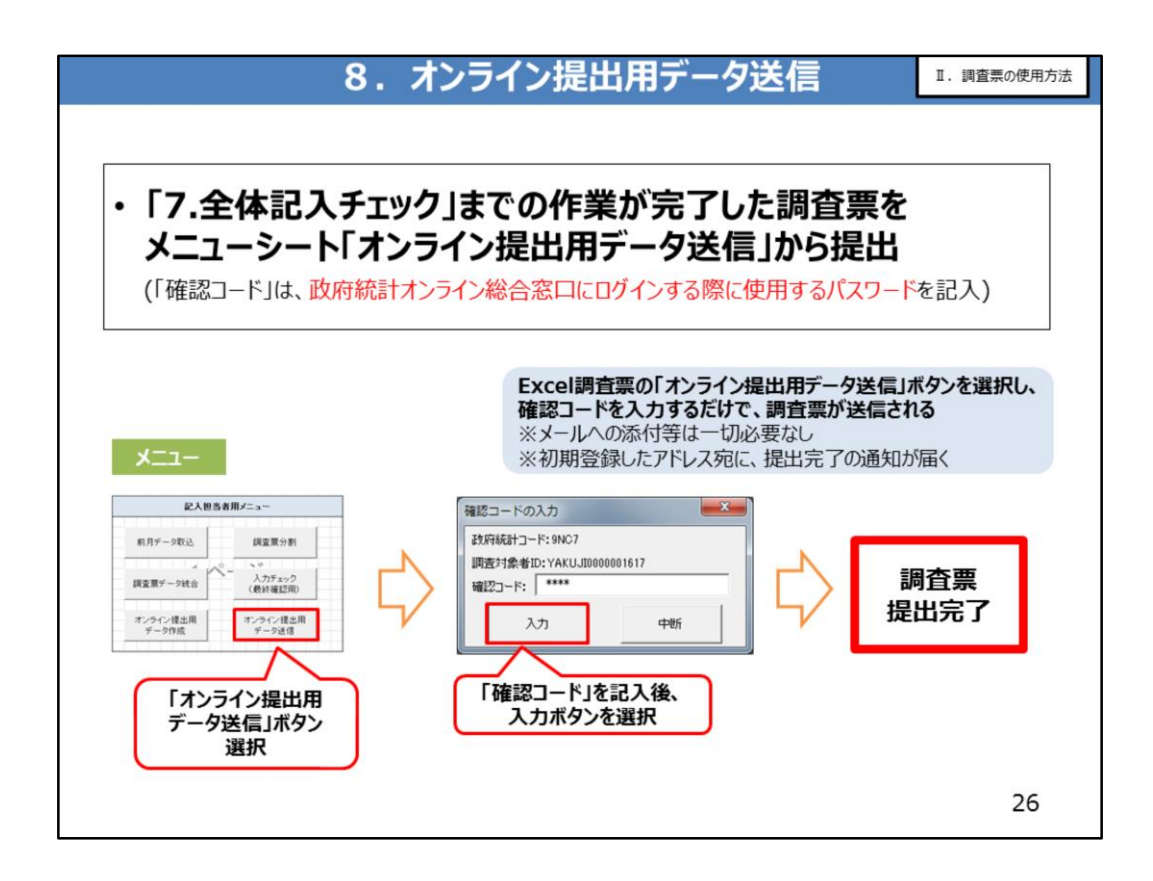

#### 全体記入チェックが完了しましたら、調査票の送信を行います。 資料26ページをご覧ください。

メニューシートの「オンライン提出用データ送信」ボタンを押下すると、確認コード入力画面が表示されます。

確認コードを記入し、入力ボタンを押下しますと、調査票が送信されます。

確認コードは、政府統計オンライン総合窓口にログインする際に使用するパスワードのことです。

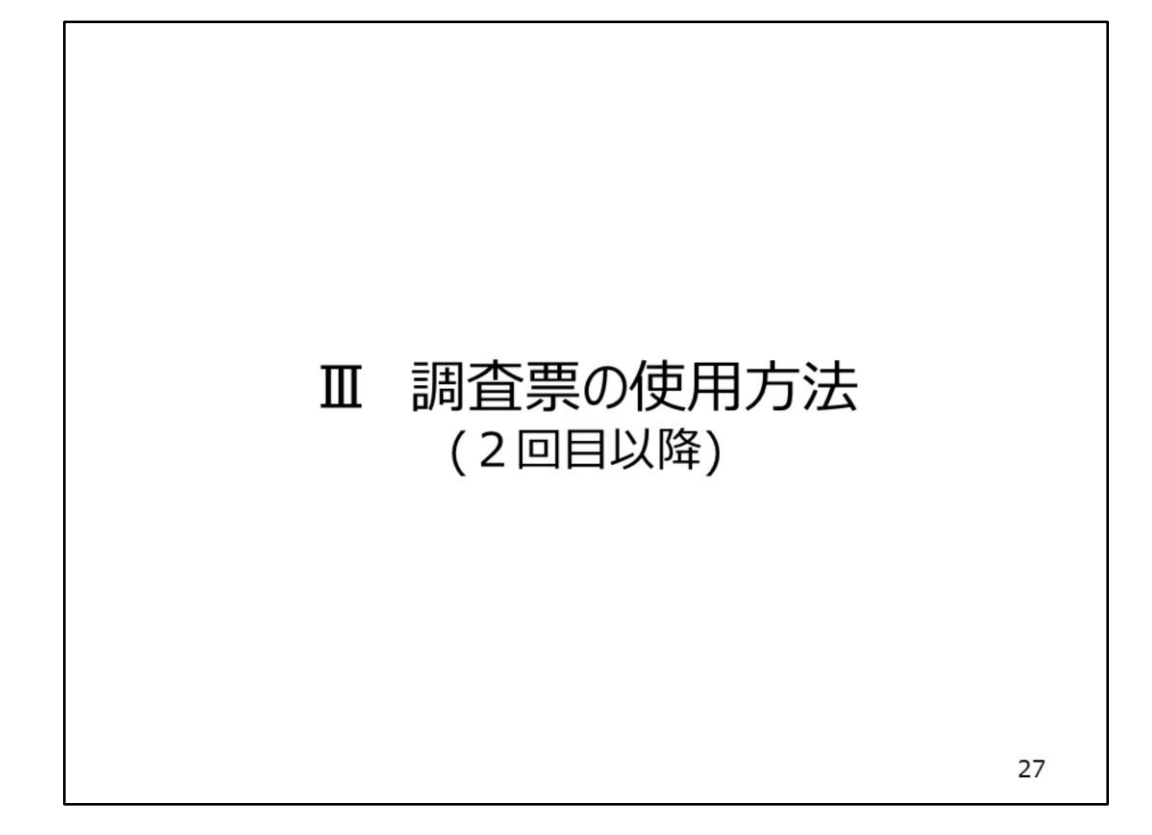

ここまで、電子調査票の使用方法についてご説明しました。 ここからは、2回目以降の使用方法について、ご説明します。

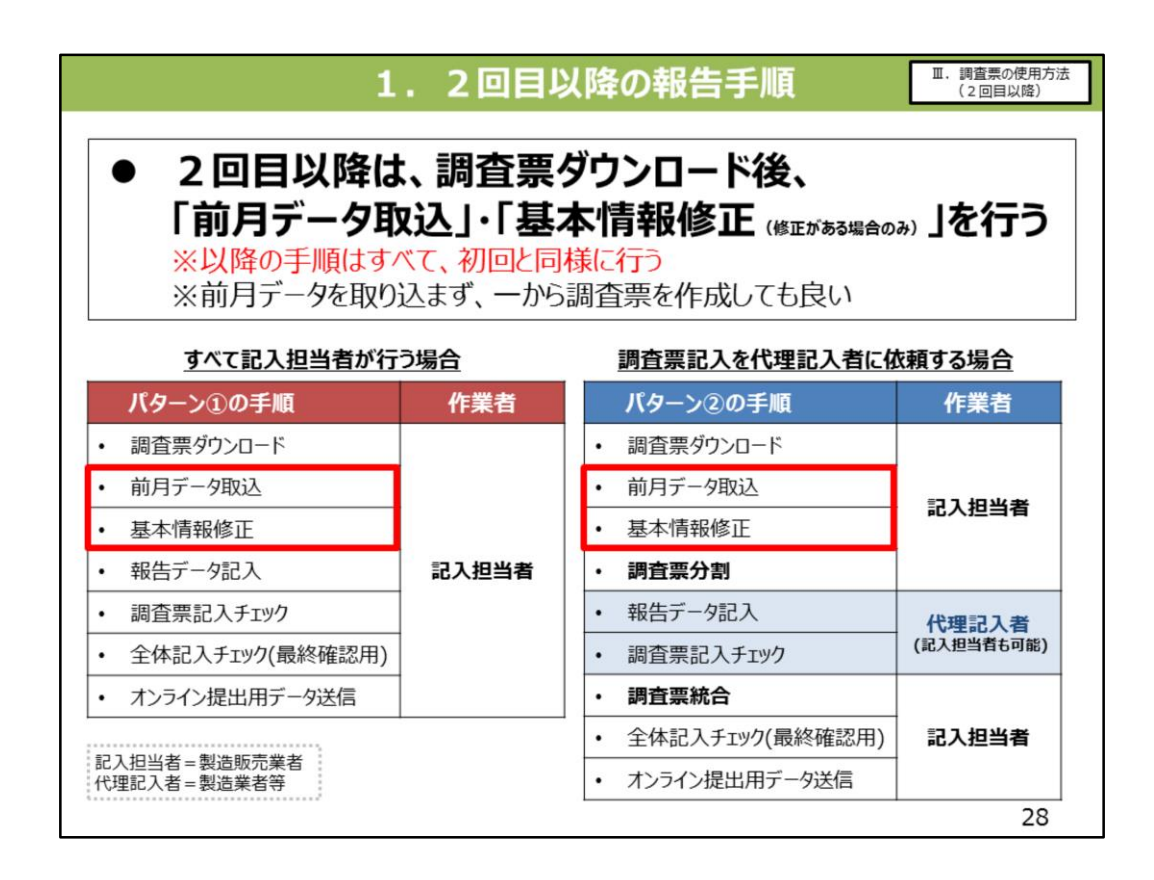

資料28ページをご覧ください。

<u>2回目以降は、調査票ダウンロード後に、「前月データ取込」と「基本情報修正」を行います。</u>

基本情報修正以降の手順は、初回報告と同じです。

前月データ取込を行うことで、前月の入力内容が自動記入されますので、記入担当者の 負担が大幅に軽減されると思います。

また、基本情報に変更がない場合は当然、「基本情報修正」は必要ありません。

なお、前月データ取込を行わず、一から調査票を作成いただいても結構です。

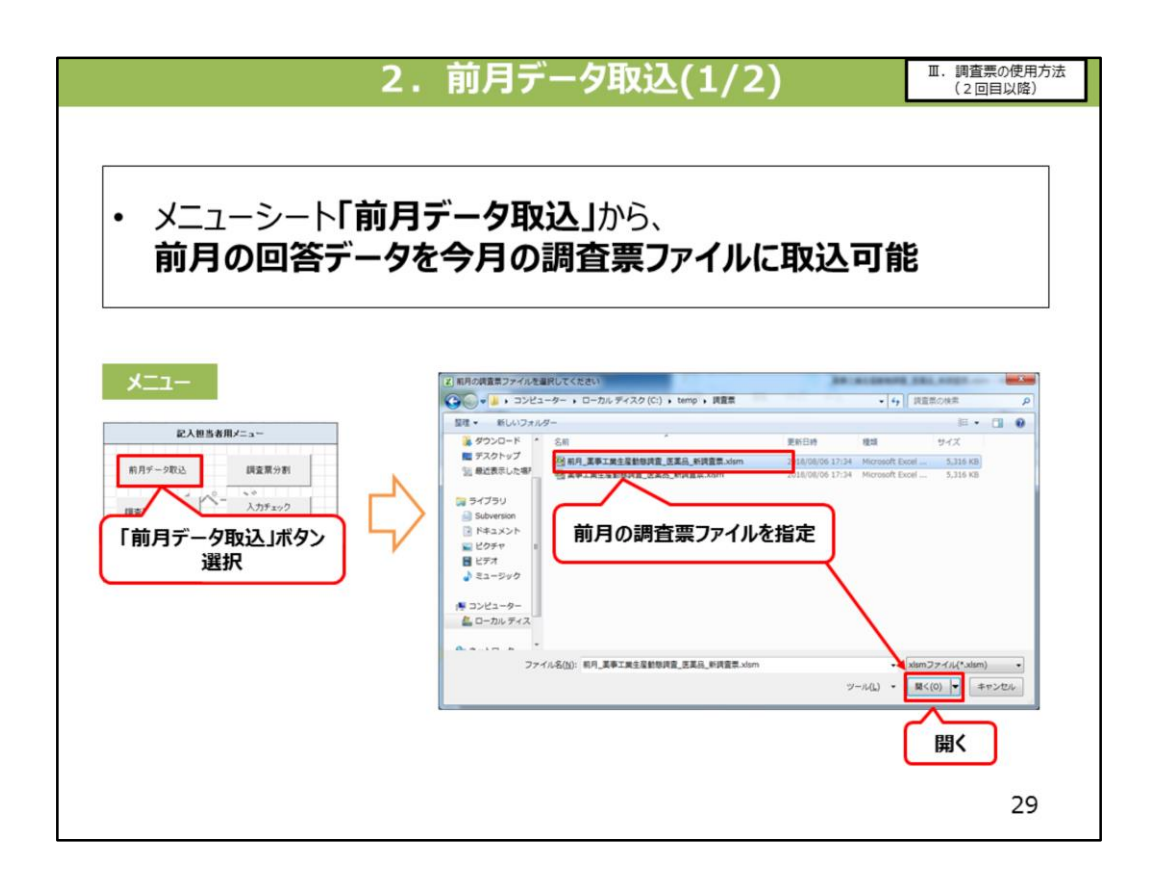

資料29ページをご覧ください。 前月データを取り込む際は、メニューシートの「前月データ取込」ボタンを押下し、 前月の調査票ファイルを選択し、「開く」ボタンを押下します。

ボタンを押下しますと、選択した前月の回答データが、調査票に自動記入されます。

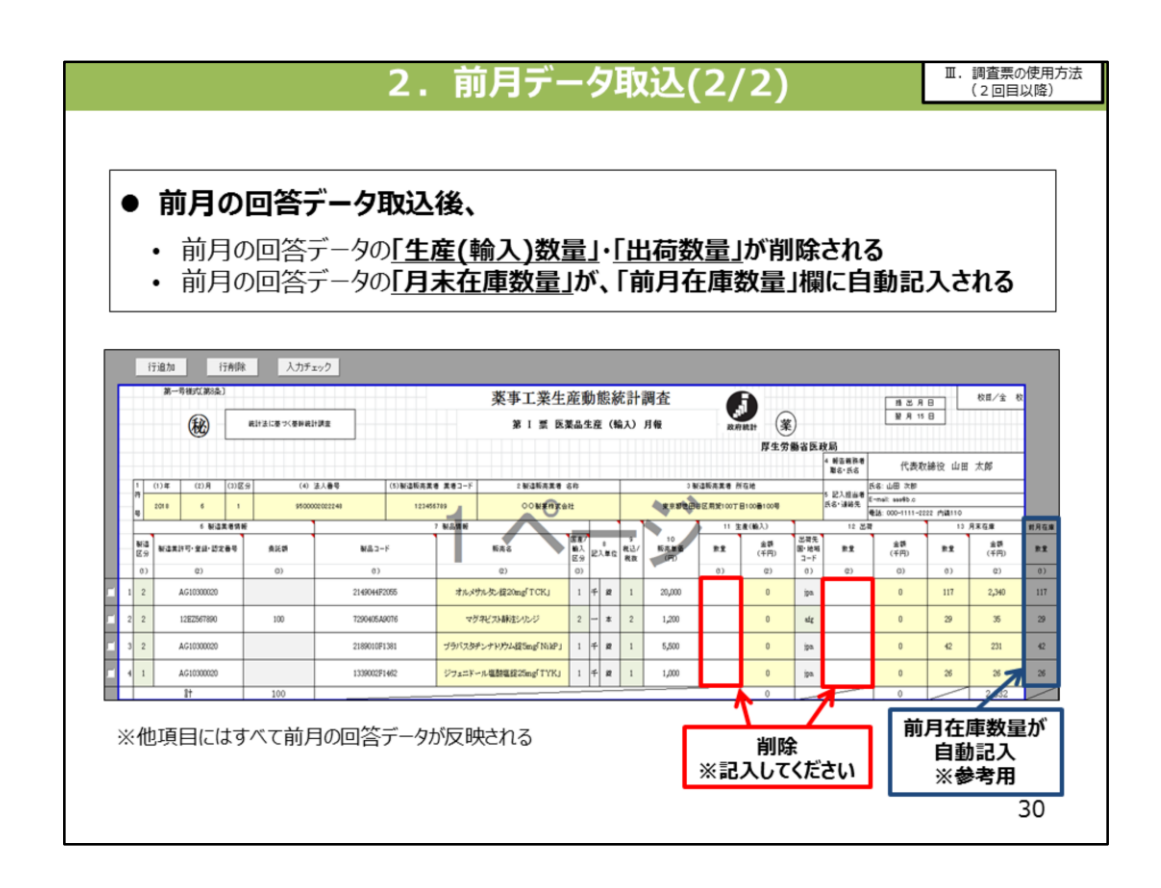

#### 資料30ページをご覧ください。

<u>前月データの取込みを行いますと、基本的に前月の回答データが調査票に自動記入</u> <u>されますが、「生産(輸入)数量」・「出荷数量」は空欄となります。</u>

<u>ここに、当月の実績値を記入していただく想定です。</u>

また、前月の回答データの「月末在庫数量」が、「前月在庫数量」欄に自動記入されます。

(参考用としてお使いいただくデータですので、こちらに記入・変更しないようお願いしま す。)

#### <u>前月データ取込後、「生産(輸入)数量」・「出荷数量」を記入すると、月末在庫数</u> 量が自動記入されます。

※自動記入された月末在庫数量が実態とそぐわない場合は、修正してください。 さらに、販売単価を記入している場合は、数量の記入により、「生産(輸入)金額」・ 「出荷金額」・「月末在庫金額」が自動記入されます。

※販売単価を記入していない場合は、直接各金額を記入してください。

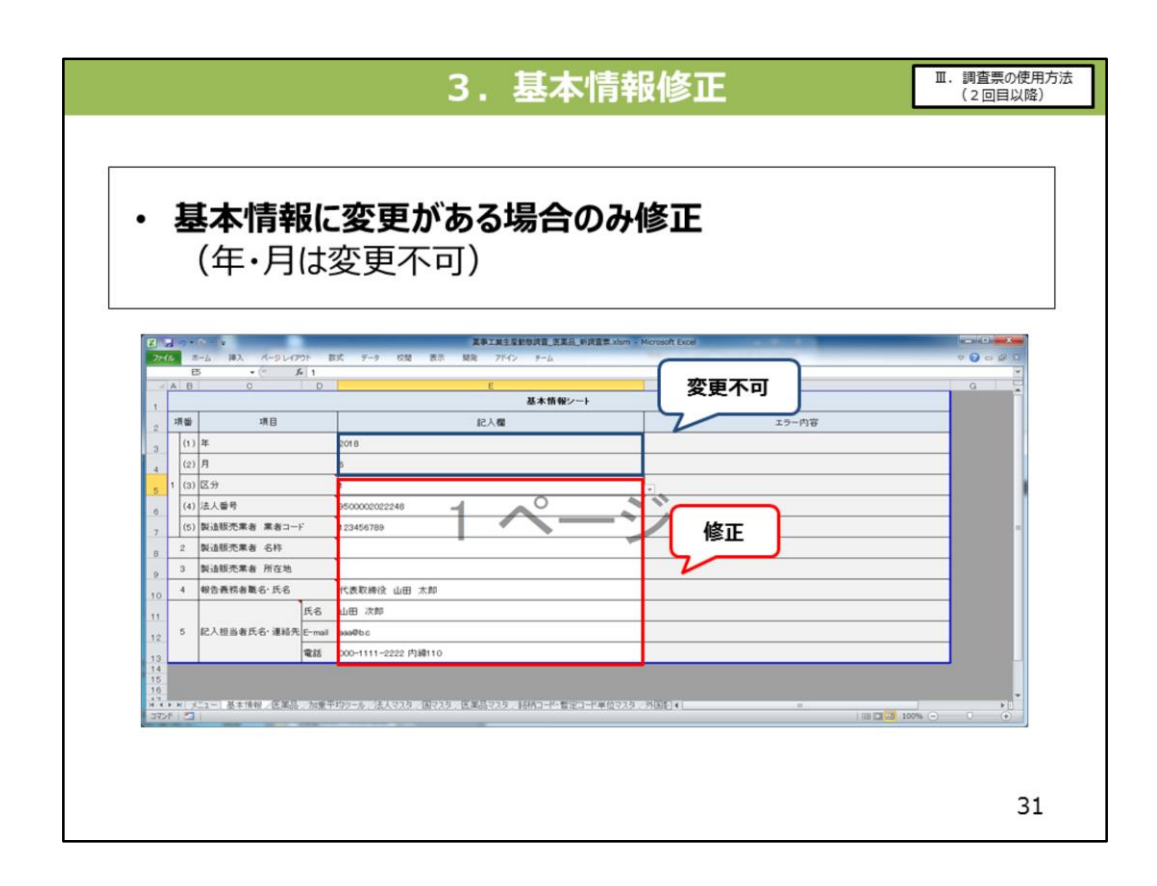

基本情報については、変更がある場合のみ修正を行います。 調査年・月は、変更できません。

# IV その他の機能

最後に、調査票が有する補助機能について、ご説明します。

32

| 加重平均ツ                                            | ールとは                         |              |                                           |                                                                                                    |                    |             |
|--------------------------------------------------|------------------------------|--------------|-------------------------------------------|----------------------------------------------------------------------------------------------------|--------------------|-------------|
|                                                  |                              |              |                                           |                                                                                                    |                    |             |
|                                                  | 品を複数の販                       | 売先に          | 異なる販                                      | ī売価格で則<br>≁レ                                                                                                    | 反売している場合、          | •           |
| 加里平                                              | ・「河川伯で計昇<br>重亚均価攻を           | のちり          | ッールのの                                     | _C<br>「佶田さわヱ                                                                                                    | 2                  |             |
| 、加重                                              | <b>王十・引叫伯で、</b><br>四均ツールを使わず | 和なりで         | ━━━━━━━                                   | 150円C11る                                                                                                    | )                  |             |
| ☆加里□                                             |                              |              | жхл <u>г</u> +тш.с                        |                                                                                                    |                    |             |
|                                                  |                              |              |                                           |                                                                                                    |                    |             |
|                                                  |                              |              |                                           |                                                                                                    |                    |             |
| 100                                              | D.e.                         | <b>E</b> \$4 | Note and A (TOTA)                         | 計算結果                                                                                                    | 0.4                | 版本 (4/m)    |
| <b>浅</b> 筆                                       | 品名                           | 販売先          | 販売単価(円) 販売数量                              |                                                                                                    |                    | 販売単価(円)     |
| 項册                                               | <br>1_∧°-                    | 版表先<br>      | 販売単価(円)) 販売設量                             | 計算結果           0         項量           0         0           0         0           0         0           0         0           0         0           0         0 |                    | 販売単価(円)<br> |
| ·<br>項番<br>· · · · · · · · · · · · · · · · · · · | 88<br>1 ^°-                  | 版表先<br>      | <u> </u>                                  | 取売金額                                                                                                    | 88<br>2 ページ        | (四)         |
| <b>濟</b> 番                                       | 85<br>1 ^0-                  | <b>R</b> 852 | <u>原売単価(円)</u>                            |                                                                                                    |                    | 原売単金(円)     |
| <b>汽管</b>                                        | 88<br>1 ^0-                  | 1000 No.     | <u>國质量(値(円)</u><br>國质量(値(円)<br>同時数量<br>(5 |                                                                                                    | <br>2 ^>           | 要求单保(円)     |
| <u>As</u>                                        | 88<br>1 ^0-                  | 852          | <u> </u>                                  | 世界会議                                                                                                    | <u>₿8</u><br>2 ^_> | 販売単係(円)     |

まずは「加重平均ツール」です。資料33ページをご覧ください。

同一製品を、複数の販売先に異なる販売価格で販売している場合の「販売単価」を求 める際に

使用することを想定しています。

なお、販売単価の算出は、独自に求めていただいても結構です。このツールを必ずしも用いる必要はありません。

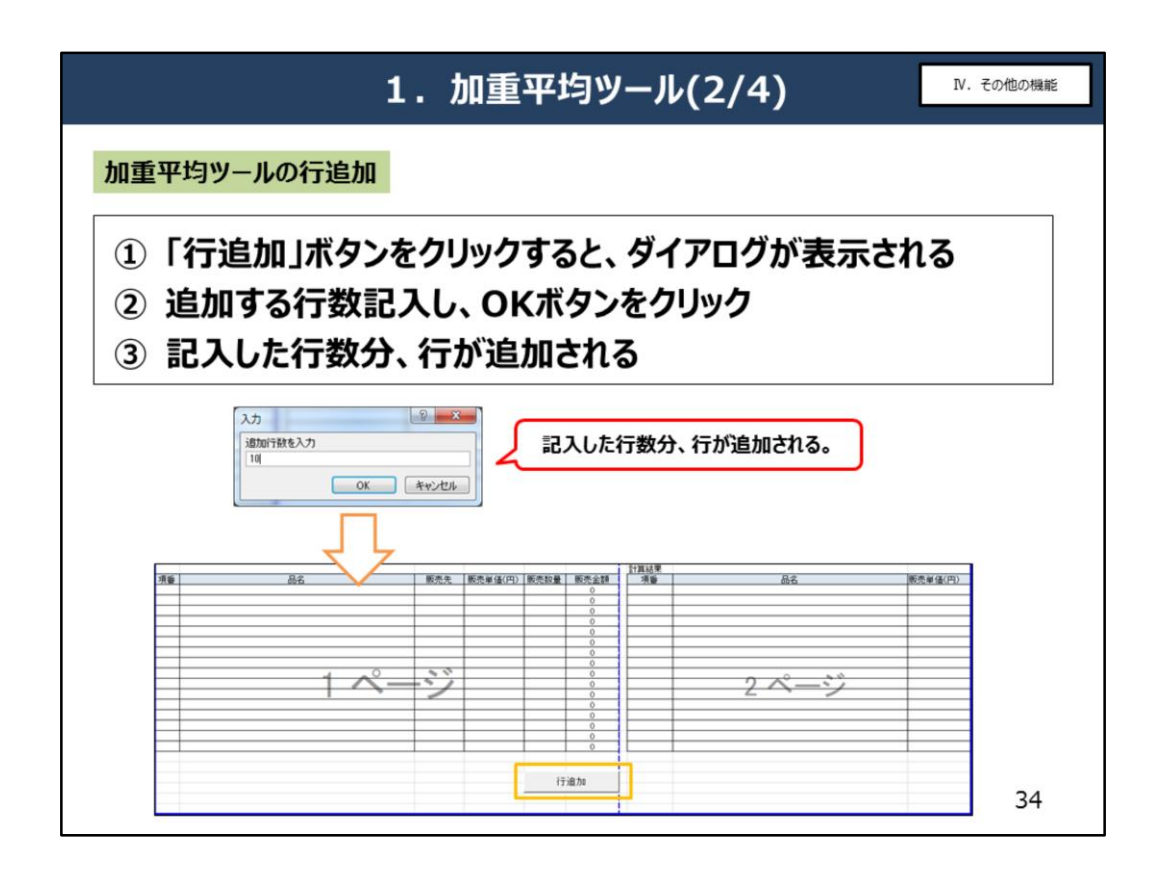

「行追加」ボタンを押下し、追加する行数を入力して「OK」を押下してください。

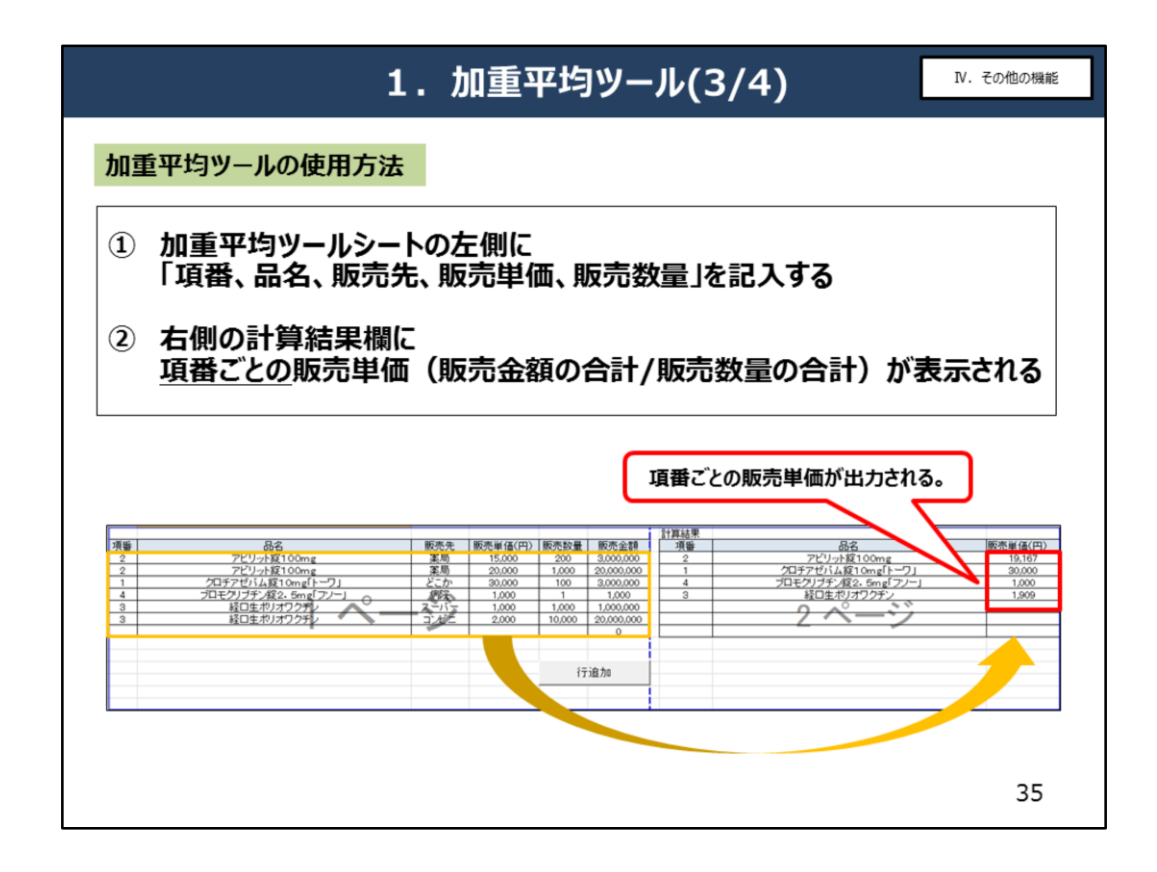

加重平均ツールシートの左側に「項番」「品名」「販売先」「販売単価」「販売数量」を記 入すると、右側の計算結果欄に「項番」ごとの販売単価が表示されます。 「項番」とは、各調査票の欄外に割り振られている行番号です。

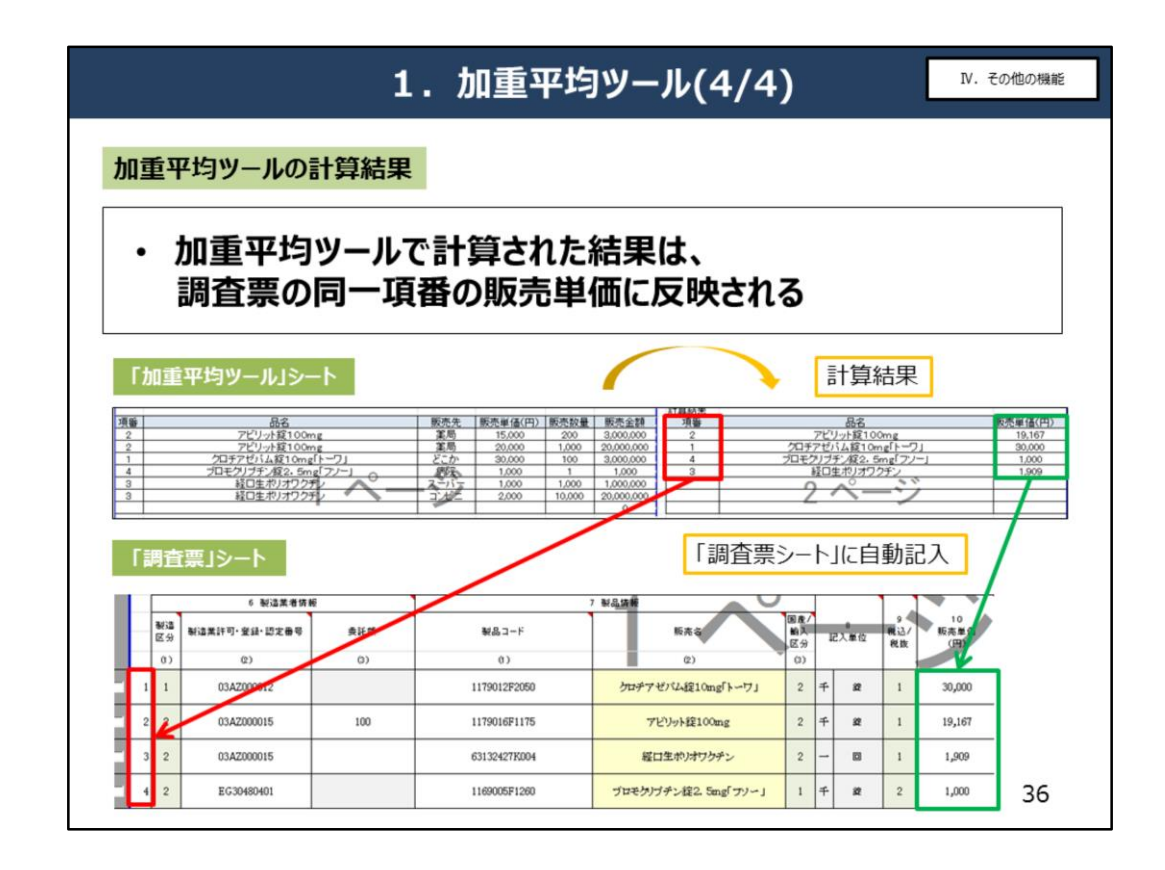

加重平均ツールで計算された結果は、調査票の同一項番の販売単価に反映されます。

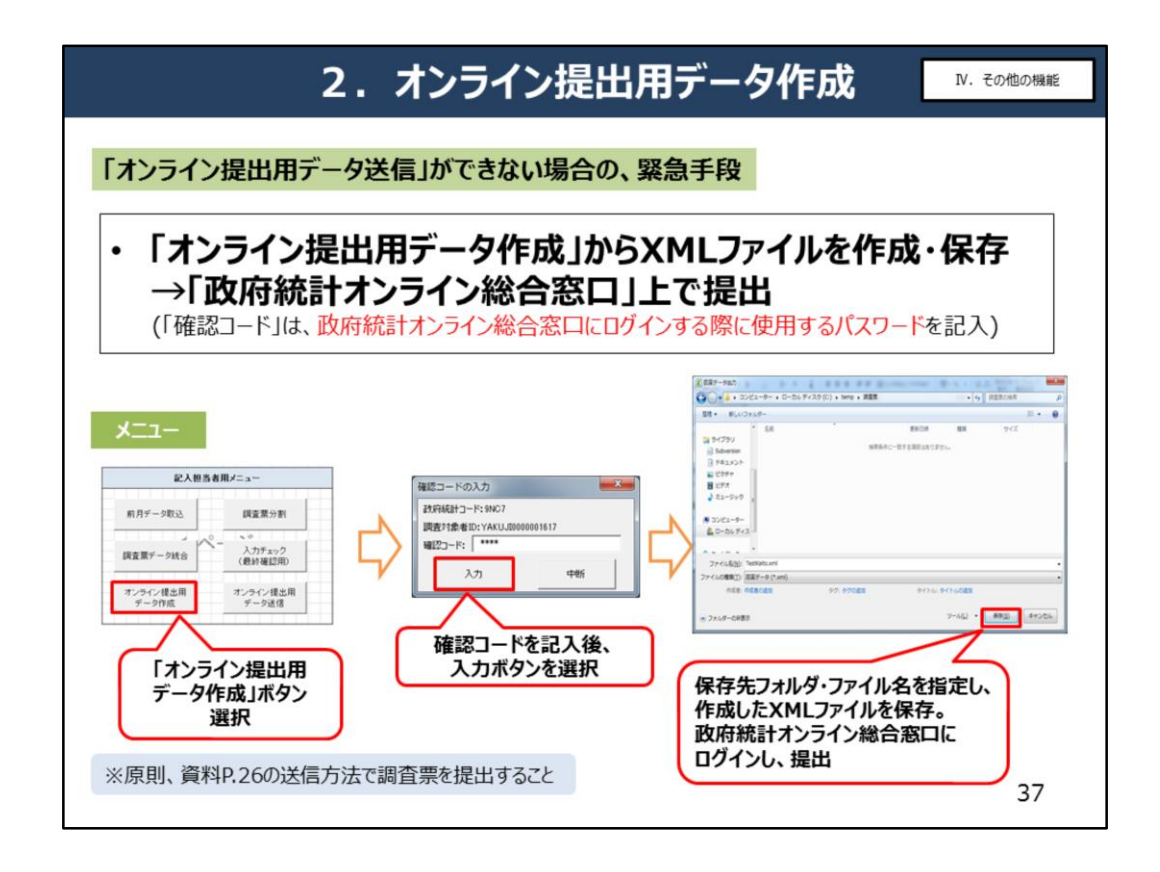

続いて、「オンライン提出用データ作成」の機能をご説明します。 資料37ページをご覧く ださい。

何かしらの理由で、「オンライン提出用データ送信」ができない場合は、

提出用のXMLファイルを作成・保存し、政府統計オンライン総合窓口からオンライン提出 を行ってください。

メニューシートの「オンライン提出用データ作成」ボタンを押下すると、確認コード入力画面 が表示されます。

確認コードを記入し、入力ボタンを押下しますと、ファイル保存のダイアログが開きますので、 保存先フォルダ、ファイル名を指定してXMLファイルを保存します。

保存したXMLファイルを、政府統計オンライン総合窓口にログインして、提出します。

|                                                       |                                                 | 3                                                                                                 | 3.途中征      | 亍挿入の方法                                                                                                    | N. その他の機能                                                               |
|-------------------------------------------------------|-------------------------------------------------|---------------------------------------------------------------------------------------------------|------------|----------------------------------------------------------------------------------------------------|-------------------------------------------------------------------------|
| 「行追加の<br>15<br>16<br>17<br>18<br>19<br>20<br>21<br>22 | 方法<br>製造<br>区分<br>(0)<br>1 1<br>2 1<br>3 1<br>4 | 6 W道業者休報<br>W道業許可・登録・認定曲号<br>(2)<br>01AZ001234<br>01AZ001235<br>01AZ001236<br>①行挿入したい行の<br>1行下を選択 | 奏託朝<br>(3) | ②[<br>2<br>3<br>4<br>5<br>6<br>7<br>8<br>3<br>7<br>8<br>3<br>7<br>5<br>7<br>8<br>3<br>7<br>5<br>7<br>8<br>3<br>7<br>5<br>7<br>8<br>7<br>8<br>7<br>8<br>7<br>8<br>7<br>8<br>7<br>7<br>8<br>7<br>7<br>8<br>7<br>7<br>8<br>7<br>7<br>8<br>7<br>7<br>8<br>7<br>7<br>8<br>7<br>7<br>8<br>7<br>7<br>8<br>7<br>7<br>8<br>7<br>7<br>8<br>7<br>7<br>8<br>7<br>7<br>8<br>7<br>7<br>8<br>7<br>7<br>8<br>7<br>7<br>8<br>7<br>7<br>8<br>7<br>8<br>7<br>7<br>8<br>7<br>7<br>8<br>7<br>8<br>8<br>7<br>8<br>7<br>8<br>8<br>7<br>8<br>7<br>8<br>8<br>8<br>8<br>8<br>7<br>8<br>8<br>8<br>8<br>8<br>8<br>8<br>8<br>8<br>8<br>8<br>8<br>8<br>8<br>8<br>8<br>8<br>8<br>8<br>8 | 行追加」を選択<br>1515 7 15 15 17 15 15 17 17 17 17 17 17 17 17 17 17 17 17 17 |
| 15                                                    |                                                 | 6 製造業者情報                                                                                          | 6          |                                                                                                    | 7 製品情報                                                                  |
| 16                                                    | 製造<br>区分                                        | 製造業許可・登録・認定番号                                                                                     | 委託額        | 製品コード                                                                                                    | 1                                                                       |
| 18                                                    | (1)                                             | (2)                                                                                               | (3)        | (1)                                                                                                    |                                                                         |
| 19 🗖                                                  | 1 1                                             | 01AZ001234                                                                                        |            |                                                                                                    |                                                                         |
| 20 <sup>1</sup><br>21 <sup>1</sup>                    | 2                                               |                                                                                                   |            |                                                                                                    | ③で記入した追加行数分が、<br>①で選択した1行上に、<br>途中行挿入される                                |
| 22                                                    | 4 1                                             | 01AZ001235                                                                                        | ①で選択した行    |                                                                                                    | 38                                                                      |

続いて、「途中行挿入」の方法をご説明します。資料38ページをご覧ください。

まず、途中行を挿入したい行の、1行下を、選択状態(赤矢印位置をマウスクリック)にしてください。

次に、行追加ボタンを押し、行挿入したい行数を指定してください。 OKを押すと、最初に選択した行の1行上に、途中行挿入されます。

行選択せずに行追加ボタンを押した場合は、今まで通り最下に行追加されます。 (※記入欄の、通常の行追加・行削除については、資料13ページをご確認ください。)

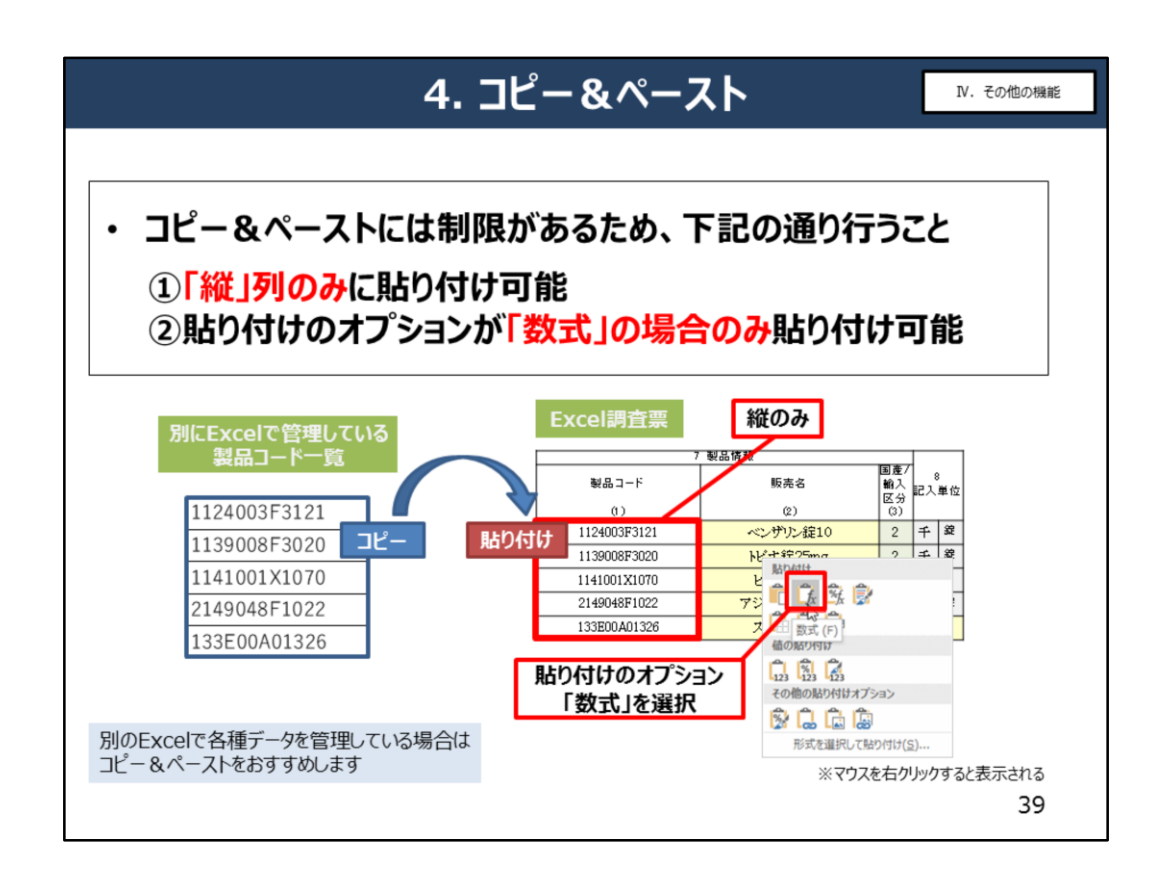

調査票の機能ではありませんが、「コピー&ペースト」について、注意点がございますので ご説明します。

資料39ページをご覧ください。

別のExcelで各種データを管理している場合、調査票へのコピー&ペーストが可能です。

<u>その際は、貼り付けのオプションとして「数式」を選択してください。</u>

※貼り付けのオプションは、マウスを右クリックすると表示されます。 ※そのほかの貼り付けオプションで貼り付けできません。

<u>また、貼り付けは縦方向のみが可能です。</u>

横方向の貼り付けはできませんので、ご了承ください。

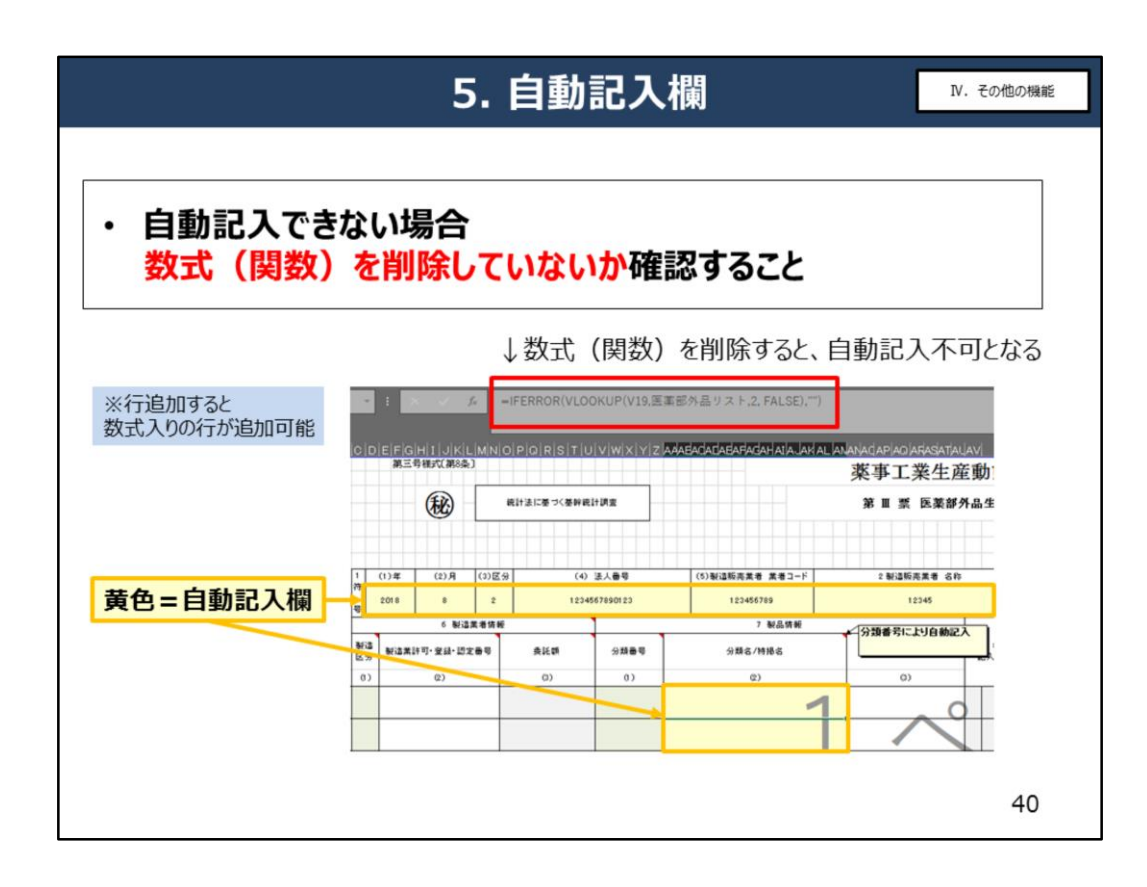

自動記入欄に関しても、注意点がございます。資料40ページをご覧ください。

自動記入欄には、あらかじめ数式(関数)が組み込まれています。 削除すると自動記入できなくなってしまうため、ご注意下さい。 削除してしまった場合は、行追加をすると数式入りの行が追加されます。

※「調査票シート」に自動記入された製造販売業者の基本情報は、触らないで下さい。 製造販売業者の基本情報を記入および変更する場合は、「基本情報シート」に記入してください。

| 6. よくある質問(Q&A)                                                  | Ⅳ. その他の機能 |
|-----------------------------------------------------------------|-----------|
| Q. Excel調査票の保存先に制限はありますか?<br>自社のサーバーに保存したいです。                   |           |
| A. Excel調査票の保存先に制限はありません。                                       |           |
| Q. シートの保護を解除すると、パスワードを要求されました。                                  |           |
| A. シートの保護は解除できません。<br>シートの追加や、マスタ変更等はできません。                     |           |
| Q. 調査票が送信できているか確認したいです。                                         |           |
| A. 正常に送信できた場合、政府統計オンライン調査総合窓口にて<br>初期登録いただいた連絡先宛てに、配信完了のメールが届きま | す。        |
|                                                                 | 41        |

資料41ページをご覧ください。 よくある質問についてこちらにまとめています。

Q.Excel調査票の保存先に制限はありますか?という質問ですが、

A.保存先に制限はありませんので、自社のサーバー等に保存していただいて構いません。

次に、Q.シートの保護を解除すると、パスワードを要求されました。という質問ですが、 A. 御社ではシートを解除することはできません。シートの追加や、マスタ変更等も行うこと ができません。ご注意下さい。

Excel調査票で作業を行っていただくのは、「記入担当者メニュー」・「基本情報シート」・「調査票シート」のみですので、

作業を行う上でシートの保護を解除することはありません。

Q.調査票が送信できているか確認したいです。という質問ですが、

A.正常に送信できた場合は、初期登録いただいたメールアドレス宛に、配信完了のメール が通知されます。

メールアドレスを変更したい場合は、政府統計オンライン調査総合窓口で変更してください。

|                                                  | 7. 問い合わせについる                                            | V. その他の機能                                                                |
|--------------------------------------------------|---------------------------------------------------------|--------------------------------------------------------------------------|
|                                                  |                                                         |                                                                          |
| 厚生労働省                                            | 医政局経済課 調査網                                              | 統計係                                                                      |
| 電話番号                                             | 03-5253-1111 内線                                         | 4119•2532                                                                |
| E-mail                                           | sppind@mhlw.go.jp                                       |                                                                          |
| 新調査報告までに、行うべ<br>「厚生労働省」HPでは、参考<br>事前に記入し保存しておくと、 | き事前準備<br>として新調査票様式を公表しており、実際に話<br>政府統計オンライン総合窓口」HPで送信用の | 事前準備を進めていただけますと<br>実際に報告する際にスムーズです。<br>ころすることができます。<br>の新調査票をダウンロードした際に、 |
| コピー&ペーストできます。(3)<br>お願い事項<br>① <b>事前準備・問い合わ</b>  | 資料p.38参照)せひこ活用くたさい。<br>さは、お早めにお願いします。                   | 調査方法変更後は、<br>問い合わせが混雑します。                                                |
| <ol> <li>記入要領等の資料を</li> </ol>                    | よくご確認の上、ご連絡ください。                                        | 42                                                                       |

#### 最後に、問い合わせについてお願いがあります。

調査方法変更後は、問い合わせの混雑が予想されますので、返答に時間が掛かって しまう場合がございます。 お願い事項を行った上で、調査票の記入方法等についてご質問がある場合は、経済 課までご連絡ください。 ※お願い事項を行っていない場合、まずは資料・新調査票等をご確認いただくようお 伝えすることがあります。

「政府統計オンライン総合窓口」にて、 実際に送信用として毎月ダウンロードしていただく調査票は、 H31 年 1 月中旬~下旬頃からダウンロードできるようになりますが、 参考用の調査票であれば、「厚生労働省」のHPで掲載しております。 ※新調査票様式をご確認ください。

記入要領等の資料をよくご確認いただき、 新調査にあたっての事前準備をお早めに進めていただけますと幸いです。